GP01125D/06/EN/01.17

71382749 Valid as of version 01.00.zz (Device firmware)

# Description of Device Parameters **Prosonic Flow Heat**

Ultrasonic time-of-flight flowmeter

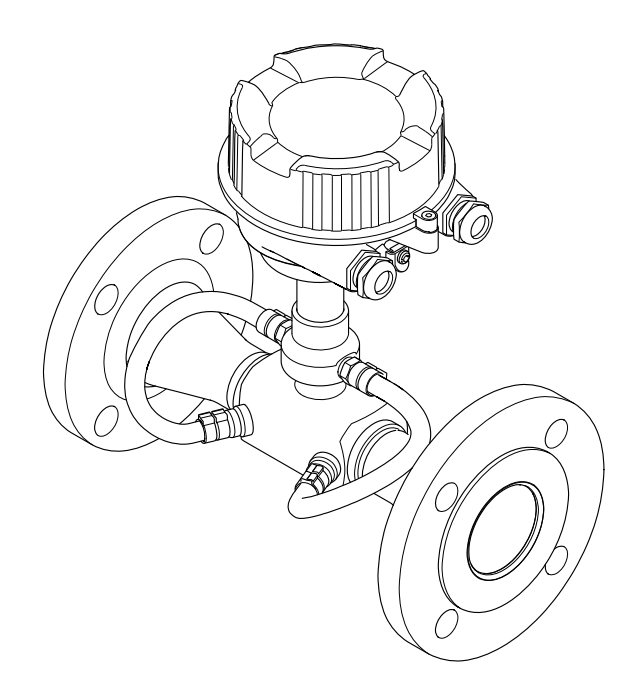

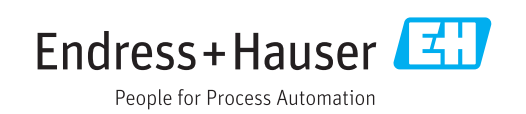

# Table of contents

| 1   | About this document                  | 4 |
|-----|--------------------------------------|---|
| 1.1 | Document function                    | 4 |
| 12  | Target group                         | 4 |
| 1.2 | Using this document                  | 4 |
| 1.7 | 1.2.1 Information on the document    | 4 |
|     | 1.5.1 Information on the document    | , |
|     | structure                            | 4 |
|     | 1.3.2 Structure of a parameter       |   |
|     | description                          | 6 |
| 1.4 | Symbols used                         | 6 |
|     | 1.4.1 Symbols for certain types of   |   |
|     | information                          | 6 |
|     | 1.4.2 Symbols in graphics            | 6 |
| 15  | Documentation                        | 7 |
| 1.2 | 1.5.1 Standard documentation         | 7 |
|     | 1.5.2 Supplementary device-dependent | ' |
|     | 1.5.2 Supplementation                | 7 |
|     |                                      | / |
| _   |                                      |   |
| 2   | Overview of the Expert operating     |   |
|     | menu                                 | 8 |
|     |                                      |   |
| 3   | Description of device parameters 1   | n |
| 2   |                                      | 1 |
| 3.1 | "System" submenu                     | 1 |
|     | 3.1.1 "Diagn. handling" submenu 1    | 2 |
|     | 3.1.2 "Administration" submenu 1     | 8 |
| 3.2 | "Sensor" submenu 1                   | 9 |
|     | 3.2.1 "Measured val." submenu 1      | 9 |
|     | 3.2.2 "System units" submenu 2       | 5 |
|     | 3.2.3 "Process param." submenu 3     | 1 |
|     | 3.2.4 "Sensor adjustm." submenu 3    | 5 |
|     | 3.2.5 "Calibration" submenu          | 8 |
| 3.3 | "Output" submenu                     | 1 |
|     | 3.3.1 "PFS output" submenu           | 1 |
| 34  | "Application" submenu                | 2 |
| 2.1 | 2 / 1 "Totalizar 1 to n" submanu     | 2 |
|     | 2.4.2 "Inventory count" submonu      | 7 |
| ЪГ  | 5.4.2 Inventory count. Submentu      | 0 |
| 3.5 | Diagnostics submenu                  | Ø |
|     | 3.5.1 "Diagnostic list" submenu      | Ú |
|     | 3.5.2 "Event logbook" submenu 6      | 4 |
|     | 3.5.3 "Device info" submenu          | 6 |
|     | 3.5.4 "Mainboard module" submenu 6   | 9 |
|     | 3.5.5 "Simulation" submenu 7         | 0 |
|     |                                      |   |
| 4   | Country-specific factory settings 7  | 5 |
| 4.1 | SI units                             | 5 |
|     | 4.1.1 System units                   | 5 |
|     | 4.1.2 Pulse value                    | 5 |
| 42  | IIS units 7                          | 5 |
| т.4 | / 2 1 System unite 7                 | 5 |
|     | $\tau_{1,2,1}$ Jystem units          | 6 |
|     | 4.2.2 FUISE VALUE /                  | υ |
| E   | Evaluation of abbrariated surface 7  | 7 |
| כ   | Explanation of appreviated units /   | 1 |
| 5.1 | SI units 7                           | 7 |
|     |                                      |   |

| 5.2 | US units       | 77 |
|-----|----------------|----|
| 5.3 | Imperial units | 77 |
|     |                |    |

### 

## 1 About this document

### 1.1 Document function

The document is part of the Operating Instructions and serves as a reference for parameters, providing a detailed explanation of each individual parameter of the Expert operating menu.

It is used to perform tasks that require detailed knowledge of the function of the device:

- Commissioning measurements under difficult conditions
- Optimal adaptation of the measurement to difficult conditions
- Detailed configuration of the communication interface
- Error diagnostics in difficult cases

### 1.2 Target group

The document is aimed at specialists who work with the device over the entire life cycle and perform specific configurations.

## 1.3 Using this document

### 1.3.1 Information on the document structure

The document lists the submenus and their parameters according to the structure from the **Expert** menu ( $\rightarrow \textcircled{B}$  8), which is displayed when the **"Maintenance" user role** is enabled.

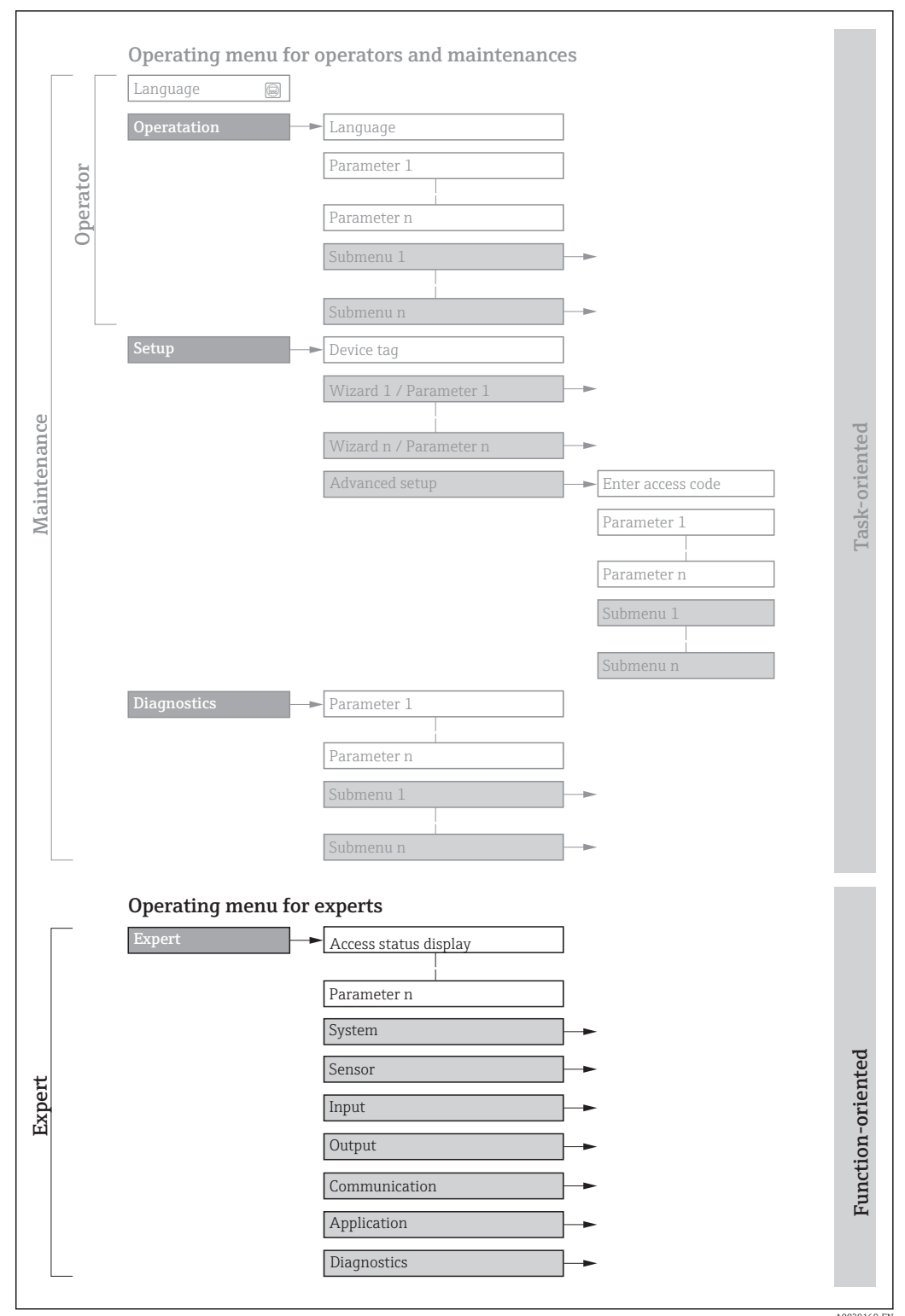

■ 1 Sample graphic for the schematic layout of the operating menu

AU029160-EN

Ad

Additional information regarding:

- The arrangement of the parameters according to the menu structure of the Operation menu, Setup menu, Diagnostics menu with a brief description: Operating Instructions
- Operating concept of the operating menus: Operating Instructions

### 1.3.2 Structure of a parameter description

The individual parts of a parameter description are described in the following section:

| Complete parameter name     Write-protected para |                                                                                                    | Write-protected parameter = 🖻 |
|--------------------------------------------------|----------------------------------------------------------------------------------------------------|-------------------------------|
| Navigation                                       | Navigation path to the parameter via the operating tool<br>The names of the menus, submenus and parameters are dis                                | played in abbreviated format. |
| Prerequisite                                     | The parameter is only available under these specific conditions                                                                                   |                               |
| Description                                      | Description of the parameter function                                                                                                    |                               |
| Selection                                        | List of the individual options for the parameter<br>• Option 1<br>• Option 2                                                                      |                               |
| User entry                                       | Input range for the parameter                                                                                                    |                               |
| User interface                                   | Display value/data for the parameter                                                                                                    |                               |
| Factory setting                                  | Default setting ex works                                                                                                    |                               |
| Additional information                           | Additional explanations (e.g. in examples): <ul> <li>On individual options</li> <li>On display values/data</li> <li>On the input range</li> </ul> |                               |

- On the input range On the factory setting
- On the parameter function

## 1.4 Symbols used

### 1.4.1 Symbols for certain types of information

| Symbol | Meaning                                  |
|--------|------------------------------------------|
| i      | Tip<br>Indicates additional information. |
| Ĩ      | Reference to documentation               |
|        | Reference to page                        |
|        | Reference to graphic                     |
|        | Operation via operating tool             |
|        | Write-protected parameter                |

### **1.4.2** Symbols in graphics

| Symbol         | Meaning      | Symbol   | Meaning |
|----------------|--------------|----------|---------|
| 1, 2, 3        | Item numbers | A, B, C, | Views   |
| A-A, B-B, C-C, | Sections     |          |         |

### 1.5 Documentation

### 1.5.1 Standard documentation

### **Operating Instructions**

| Measuring device     | Documentation code |
|----------------------|--------------------|
| Prosonic Flow E Heat | BA01793D           |

### 1.5.2 Supplementary device-dependent documentation

### Special documentation

| Contents                                           | Documentation code |
|----------------------------------------------------|--------------------|
| Information on the Pressure Equipment<br>Directive | SD01614D           |
| RFID TAG                                           | SD01565D           |

## 2 Overview of the Expert operating menu

The following table provides an overview of the menu structure of the expert operating menu and its parameters. The page reference indicates where the associated description of the submenu or parameter can be found.

| <b>∓</b> Expert |                      |                         |               |
|-----------------|----------------------|-------------------------|---------------|
|                 | Locking status (00   | 04)                     | → 🗎 10        |
|                 | Access stat.tool (00 | 005)                    | → 🗎 11        |
|                 | Ent. access code (0  | 003)                    | → 🗎 11        |
|                 | ► System             |                         | → 🗎 11        |
|                 |                      | ► Diagn. handling       | ] → 🗎 12      |
|                 |                      | ► Administration        | ] → 🗎 18      |
|                 | ► Sensor             |                         | → ➡ 19        |
|                 |                      | ► Measured val.         | ) → 🗎 19      |
|                 |                      | ► System units          | → 🗎 25        |
|                 |                      | ► Process param.        | → 🗎 31        |
|                 |                      | ► Sensor adjustm.       | → 🗎 35        |
|                 |                      | ► Calibration           | → 🗎 38        |
|                 | ► Output             |                         | → 🗎 41        |
|                 |                      | ▶ PFS output 1          | → 🗎 41        |
|                 | ► Application        |                         | → 🗎 52        |
|                 |                      | Reset all tot. (2806)   | → 🗎 52        |
|                 |                      | ► Totalizer 1 to n      | → 🖹 53        |
|                 | ► Diagnostics        |                         | → 🗎 58        |
|                 |                      | Actual diagnos. (0691)  | → 🗎 58        |
|                 |                      | Timestamp (0667)        | 」<br>] → 🗎 59 |
|                 |                      | Prev.diagnostics (0690) | 」<br>] → 🗎 59 |
|                 |                      |                         |               |

| Timestamp (0672)        | → 🗎 59 |
|-------------------------|--------|
| Time fr. restart (0653) | → 🗎 60 |
| Operating time (0652)   | → 🗎 60 |
| ► Diagnostic list       | → 🖺 60 |
| ► Event logbook         | → 🗎 64 |
| ► Device info           | → 🗎 66 |
| ► Mainboard module      | → 🗎 69 |
| ► Simulation            | → 🗎 70 |
|                         | •      |

# **3** Description of device parameters

In the following section, the parameters are listed according to the menu structure of the operating tool.

| <b>∓</b> Expert         |        |
|-------------------------|--------|
| Locking status (0004)   | → 🗎 10 |
| Access stat.tool (0005) | → 🗎 11 |
| Ent. access code (0003) | → 🗎 11 |
| ► System                | → 🗎 11 |
| ► Sensor                | → 🗎 19 |
| ► Output                | → 🗎 41 |
| ► Application           | → 🗎 52 |
| ► Diagnostics           | → 🗎 58 |

| Locking status         |                                                                                                    |  |
|------------------------|----------------------------------------------------------------------------------------------------|--|
| Navigation             | Expert $\rightarrow$ Locking status (0004)                                                                                         |  |
| Description            | Displays the active write protection.                                                                                              |  |
| User interface         | <ul><li>CT actall par.</li><li>Temp. locked</li></ul>                                                                              |  |
| Additional information | Display                                                                                                    |  |
|                        | If two or more types of write protection are active, all the active types of write protection are displayed in the operating tool. |  |

Detailed information on access authorization is provided in the "User roles and associated access authorization" and "Operating concept" sections of the Operations Instructions for the device → 🗎 7

Selection

| Options        | Description                                                                                                    |
|----------------|----------------------------------------------------------------------------------------------------|
| CT actall par. | Write access to all parameters is locked (via the operating tool).                                                                                                    |
| Temp. locked   | Write access to the parameters is temporarily locked on account of internal processes running in the device (e.g. data upload/download, reset etc.). Once the internal processing has been completed, the parameters can be changed once again. |

| Access | stat.tool |
|--------|-----------|
|        | 0.00000   |

| Navigation             | Expert $\rightarrow$ Access stat.tool (0005)                                                                                                    |  |  |
|------------------------|----------------------------------------------------------------------------------------------------|--|--|
| Description            | Displays the access authorization to the parameters via the operating tool.                                                                                                    |  |  |
| User interface         | <ul><li>Operator</li><li>Maintenance</li></ul>                                                                                                    |  |  |
| Factory setting        | Maintenance                                                                                                    |  |  |
| Additional information | Description                                                                                                    |  |  |
|                        | Access authorization can be modified via the <b>Ent. access code</b> parameter $(\Rightarrow \cong 11)$ .                                                                                         |  |  |
|                        | If additional write protection is active, this restricts the current access authorization even further.                                                                                           |  |  |
|                        | Display                                                                                                    |  |  |
|                        | Detailed information on access authorization is provided in the "User roles and associated access authorization" and "Operating concept" sections of the Operations Instructions for the device → |  |  |

| Ent. access code |                                                                                                 |
|------------------|-------------------------------------------------------------------------------------------------|
| Navigation       | Expert $\rightarrow$ Ent. access code (0003)                                                    |
| Description      | Use this function to enter the user-specific release code to remove parameter write protection. |
| User entry       | 0 to 9 999                                                                                      |

## 3.1 "System" submenu

 Navigation
 Expert → System

 ► System
 Diagn. handling
 → 🗎 12

 ► Administration
 → 🖺 18

ß

### 3.1.1 "Diagn. handling" submenu

| Navigation       | $ \qquad \qquad \qquad \qquad \qquad \qquad \qquad \qquad \qquad \qquad \qquad \qquad \qquad \qquad \qquad \qquad \qquad \qquad \qquad$ | ling   |
|------------------|----------------------------------------------------------------------------------------------------|--------|
| ► Diagn. handlin | ng                                                                                                    |        |
|                  | Alarm delay (0651)                                                                                                    | → 🗎 12 |
|                  | ► Diagn. behavior                                                                                                    | → 🗎 12 |

#### Alarm delay

| Navigation             | Expert $\rightarrow$ System $\rightarrow$ Diagn. handling $\rightarrow$ Alarm delay (0651)                                                             |
|------------------------|----------------------------------------------------------------------------------------------------|
| Description            | Use this function to enter the time interval until the device generates a diagnostic message.<br>The diagnostic message is reset without a time delay. |
| llsor ontry            |                                                                                                    |
| User entry             |                                                                                                    |
| Factory setting        | 0 s                                                                                                    |
| Additional information | Result                                                                                                    |
|                        | This setting affects the following diagnostic messages:                                                                                                |
|                        | 832 Electronic temp.                                                                                                    |
|                        | <ul> <li>833 Electronic temp.</li> </ul>                                                                                                    |
|                        | ■ 834 Process temp.                                                                                                    |

835 Process temp.

#### "Diagn. behavior" submenu

Each item of diagnostic information is assigned a specific diagnostic behavior at the factory. The user can change this assignment for specific diagnostic information in the **Diagn. behavior** submenu ( $\rightarrow \cong 12$ ).

The following options are available in the **Assign behavior of diagnostic no. xxx** parameters:

| Options | Description                                                                                                    |
|---------|----------------------------------------------------------------------------------------------------|
| Alarm   | The device stops measurement. The signal outputs and totalizers assume the defined alarm condition. A diagnostic message is generated. |
| Warning | The device continues to measure. The signal outputs and totalizers are not affected. A diagnostic message is generated.                |

| Options      | Description                                                                         |
|--------------|-------------------------------------------------------------------------------------|
| Logbook only |                                                                                     |
| Off          | The diagnostic event is ignored, and no diagnostic message is generated or entered. |

For a list of all the diagnostic events, see the Operating Instructions for the device  $\rightarrow \cong 7$ 

Navigation $\Box$ Expert  $\rightarrow$  System  $\rightarrow$  Diagn. handling  $\rightarrow$  Diagn. behavior

| ► Diagn. behavior         |          |
|---------------------------|----------|
| Diagnostic no. 302 (0742) | ] → 🗎 13 |
| Diagnostic no. 832 (0675) | ] → 🗎 14 |
| Diagnostic no. 833 (0676) | ] → 🗎 14 |
| Diagnostic no. 834 (0677) | ] → 🗎 14 |
| Diagnostic no. 835 (0678) | ) → 🗎 15 |
| Diagnostic no. 840 (0680) | ) → 🗎 15 |
| Diagnostic no. 442 (0658) | ) → 🗎 16 |
| Diagnostic no. 443 (0659) | ) → 🗎 16 |
| Diagnostic no. 125 (0775) | ) → 🗎 16 |
| Diagnostic no. 124 (0774) | ) → 🗎 17 |
| Diagnostic no. 160 (0776) | ] → 🗎 17 |
| Diagnostic no. 881 (0724) | ] → 🗎 17 |

| Diagnostic no. 302 (Verific. active) |                                                                                                    |         |
|--------------------------------------|----------------------------------------------------------------------------------------------------|---------|
| Navigation                           | Expert $\rightarrow$ System $\rightarrow$ Diagn. handling $\rightarrow$ Diagn. behavior $\rightarrow$ Diagnostic no. 302 | (0742)  |
| Description                          | Option for changing the diagnostic behavior of the diagnostic message <b>302 Verific.</b>                                | active. |
| Selection                            | <ul> <li>Off</li> <li>Alarm</li> <li>Warning</li> <li>Logbook only</li> </ul>                                            |         |
| Factory setting                      | Warning                                                                                                    |         |

 $\blacksquare$  Detailed description of the options available for selection:  $\rightarrow$   $\triangleq$  12

| Diagnostic no. 832 (Electronic temp.) |                                                                                                    |     |  |
|---------------------------------------|----------------------------------------------------------------------------------------------------|-----|--|
| Navigation                            | Expert $\rightarrow$ System $\rightarrow$ Diagn. handling $\rightarrow$ Diagn. behavior $\rightarrow$ Diagnostic no. 832 (06) | 75) |  |
| Description                           | Option for changing the diagnostic behavior of the diagnostic message <b>832 Electronic temp.</b> .                           |     |  |
| Selection                             | <ul> <li>Off</li> <li>Alarm</li> <li>Warning</li> <li>Logbook only</li> </ul>                                                 |     |  |
| Factory setting                       | Warning                                                                                                    |     |  |
| Additional information                | Selection $\square Detailed description of the options available for selection: \rightarrow \square 12$                       |     |  |

| Diagnostic no. 833 (Electronic temp.) |                                                                                                    |  |  |
|---------------------------------------|----------------------------------------------------------------------------------------------------|--|--|
| Navigation                            | Expert $\rightarrow$ System $\rightarrow$ Diagn. handling $\rightarrow$ Diagn. behavior $\rightarrow$ Diagnostic no. 833 (0676) |  |  |
| Description                           | Option for changing the diagnostic behavior of the diagnostic message <b>833 Electronic temp.</b> .                             |  |  |
| Selection                             | <ul> <li>Off</li> <li>Alarm</li> <li>Warning</li> <li>Logbook only</li> </ul>                                                   |  |  |
| Factory setting                       | Warning                                                                                                    |  |  |
| Additional information                | Selection Detailed description of the options available for selection: $\rightarrow \cong 12$                                   |  |  |

| Diagnostic no. 834 (Process temp.) |  |                                                                                                    | Ê      |
|------------------------------------|--|----------------------------------------------------------------------------------------------------|--------|
|                                    |  |                                                                                                    |        |
| Navigation                         |  | Expert $\rightarrow$ System $\rightarrow$ Diagn. handling $\rightarrow$ Diagn. behavior $\rightarrow$ Diagnostic no. 834 | (0677) |

**Description** Option for changing the diagnostic behavior of the diagnostic message **834 Process temp.**.

| Selection              | <ul> <li>Off</li> <li>Alarm</li> <li>Warning</li> <li>Logbook only</li> </ul>                   |
|------------------------|-------------------------------------------------------------------------------------------------|
| Factory setting        | Warning                                                                                         |
| Additional information | Selection Detailed description of the options available for selection: $\rightarrow \square 12$ |

| Diagnostic no. 835 (Proce | ss temp.)                                                                                                    |  |  |
|---------------------------|----------------------------------------------------------------------------------------------------|--|--|
| Navigation                | Expert $\rightarrow$ System $\rightarrow$ Diagn. handling $\rightarrow$ Diagn. behavior $\rightarrow$ Diagnostic no. 835 (0678) |  |  |
| Description               | Option for changing the diagnostic behavior of the diagnostic message 835 Process temp.                                         |  |  |
| Selection                 | <ul> <li>Off</li> <li>Alarm</li> <li>Warning</li> <li>Logbook only</li> </ul>                                                   |  |  |
| Factory setting           | Warning                                                                                                    |  |  |
| Additional information    | Selection Detailed description of the options available for selection: $\rightarrow \square 12$                                 |  |  |

| Diagnostic no. 841 (Sensor range) |                                                                                                    |  |  |
|-----------------------------------|----------------------------------------------------------------------------------------------------|--|--|
| Navigation                        | Expert $\rightarrow$ System $\rightarrow$ Diagn. handling $\rightarrow$ Diagn. behavior $\rightarrow$ Diagnostic no. 840 (0680) |  |  |
| Description                       | Option for changing the diagnostic behavior of the diagnostic message <b>841 Sensor range</b> .                                 |  |  |
| Selection                         | <ul> <li>Off</li> <li>Alarm</li> <li>Warning</li> <li>Logbook only</li> </ul>                                                   |  |  |
| Factory setting                   | Warning                                                                                                    |  |  |
| Additional information            | Petailed description of the options available for selection: $\rightarrow \cong 12$                                             |  |  |

A

| Diagnostic no. 442 (Freq. or | utput) 🖻                                                                                                    |  |  |  |
|------------------------------|----------------------------------------------------------------------------------------------------|--|--|--|
| Navigation                   | Expert $\rightarrow$ System $\rightarrow$ Diagn. handling $\rightarrow$ Diagn. behavior $\rightarrow$ Diagnostic no. 442 (0658) |  |  |  |
| Prerequisite                 | The measuring device has a pulse/frequency/switch output.                                                                       |  |  |  |
| Description                  | Option for changing the diagnostic behavior of the diagnostic message <b>442 Freq. output</b> .                                 |  |  |  |
| Selection                    | <ul> <li>Off</li> <li>Alarm</li> <li>Warning</li> <li>Logbook only</li> </ul>                                                   |  |  |  |
| Factory setting              | Warning                                                                                                    |  |  |  |
| Additional information       | Selection Detailed description of the options available for selection: $\rightarrow \cong 12$                                   |  |  |  |

### Diagnostic no. 443 (Pulse output)

| Navigation             | Expert $\rightarrow$ System $\rightarrow$ Diagn. handling $\rightarrow$ Diagn. behavior $\rightarrow$ Diagnostic no. 443 (0659) |  |  |  |  |
|------------------------|----------------------------------------------------------------------------------------------------|--|--|--|--|
| Prerequisite           | The measuring device has a pulse/frequency/switch output.                                                                       |  |  |  |  |
| Description            | Option for changing the diagnostic behavior of the diagnostic message <b>443 Pulse output</b> .                                 |  |  |  |  |
| Selection              | <ul> <li>Off</li> <li>Alarm</li> <li>Warning</li> <li>Logbook only</li> </ul>                                                   |  |  |  |  |
| Factory setting        | Warning                                                                                                    |  |  |  |  |
| Additional information | Selection                                                                                                    |  |  |  |  |
|                        | $\blacksquare$ Detailed description of the options available for selection: $\rightarrow$ $\blacksquare$ 12                     |  |  |  |  |

| Diagnostic no. 125 (Rel. sound vel.) |                         |                                                                                                    |
|--------------------------------------|-------------------------|----------------------------------------------------------------------------------------------------|
|                                      |                         |                                                                                                    |
| Navigation                           |                         | Expert $\rightarrow$ System $\rightarrow$ Diagn. handling $\rightarrow$ Diagn. behavior $\rightarrow$ Diagnostic no. 125 (0775) |
| Description                          | Optio:<br><b>vel.</b> . | n for changing the diagnostic behavior of the diagnostic message <b>125 Rel. sound</b>                                          |

Selection

- Off Alarm

  - WarningLogbook only

### Factory setting

Warning

Additional information

**f** Detailed description of the options available for selection:  $\rightarrow \square 12$ 

| Diagnostic no. 124 (Rel.sig.strength) |                                                                                                    |  |  |  |
|---------------------------------------|----------------------------------------------------------------------------------------------------|--|--|--|
| Navigation                            | Expert $\rightarrow$ System $\rightarrow$ Diagn. handling $\rightarrow$ Diagn. behavior $\rightarrow$ Diagnostic no. 124 (077) |  |  |  |
| Description                           | Option for changing the diagnostic behavior of the diagnostic message <b>124 Rel.sig.strength</b> .                            |  |  |  |
| Selection                             | <ul> <li>Off</li> <li>Alarm</li> <li>Warning</li> <li>Logbook only</li> </ul>                                                  |  |  |  |
| Factory setting                       | Warning                                                                                                    |  |  |  |
| Additional information                | Detailed description of the options available for selection: $\rightarrow \square 12$                                          |  |  |  |

| Diagnostic no. 160 (Signal path off) |                                                                                                    |  |  |  |
|--------------------------------------|----------------------------------------------------------------------------------------------------|--|--|--|
| Navigation                           | Expert $\rightarrow$ System $\rightarrow$ Diagn. handling $\rightarrow$ Diagn. behavior $\rightarrow$ Diagnostic no. 160 (0776) |  |  |  |
| Description                          | Option for changing the diagnostic behavior of the diagnostic message <b>160 Signal path off</b> .                              |  |  |  |
| Selection                            | <ul> <li>Off</li> <li>Alarm</li> <li>Warning</li> <li>Logbook only</li> </ul>                                                   |  |  |  |
| Factory setting                      | Warning                                                                                                    |  |  |  |
| Additional information               | Detailed description of the options available for selection: $\rightarrow \cong 12$                                             |  |  |  |

| Diagnostic no. 881 (Sen.sig. path 1 to n) |                        |                                                                                                    |
|-------------------------------------------|------------------------|----------------------------------------------------------------------------------------------------|
|                                           |                        |                                                                                                    |
| Navigation                                |                        | Expert $\rightarrow$ System $\rightarrow$ Diagn. handling $\rightarrow$ Diagn. behavior $\rightarrow$ Diagnostic no. 881 (0724) |
| Description                               | Optio<br><b>1 to r</b> | n for changing the diagnostic behavior of the diagnostic message <b>881 Sen.sig. path</b><br><b>1</b> .                         |

Selection

- Off ■ Alarm
  - Marning
  - Logbook only

Factory setting

Warning

Restart device

Additional information

P Detailed description of the options available for selection:  $\rightarrow \cong 12$ 

### 3.1.2 "Administration" submenu

*Navigation*  $\square$  Expert  $\rightarrow$  System  $\rightarrow$  Administration

| ► Administration    |  |        |
|---------------------|--|--------|
| Device reset (0000) |  | → 🗎 18 |

The restart resets every parameter whose data are in the volatile memory (RAM) to the factory setting (e.g. measured value data). The device configuration remains

| Device reset           |                                                                                                    |                                                                                                    |  |
|------------------------|----------------------------------------------------------------------------------------------------|----------------------------------------------------------------------------------------------------|--|
| Navigation             |                                                                                                    | ystem $\rightarrow$ Administration $\rightarrow$ Device reset (0000)                                                                                                    |  |
| Description            | Use this function to choose whether to reset the device configuration - either entirely or in part - to a defined state. |                                                                                                    |  |
| Selection              | <ul> <li>Cancel</li> <li>To delivery set.</li> <li>Restart device</li> <li>Rest.S-DATBach</li> </ul>                     | kup                                                                                                    |  |
| Factory setting        | Cancel                                                                                                    |                                                                                                    |  |
| Additional information | Selection                                                                                                    |                                                                                                    |  |
|                        | Options                                                                                                    | Description                                                                                                    |  |
|                        | Cancel                                                                                                    | No action is executed and the user exits the parameter.                                                                                                    |  |
|                        | To delivery set.                                                                                                    | Every parameter for which a customer-specific default setting was ordered is reset<br>to this customer-specific value. All other parameters are reset to the factory<br>setting. |  |
|                        |                                                                                                    | This option is not visible if no customer-specific settings have been ordered.                                                                                                   |  |

unchanged.

## 3.2 "Sensor" submenu

| Navigation | $ Expert \rightarrow Sensor $ |        |
|------------|-------------------------------|--------|
| ► Sensor   |                               |        |
|            | ► Measured val.               | → 🗎 19 |
|            | ► System units                | → 🗎 25 |
|            | ► Process param.              | → 🗎 31 |
|            | ► External comp.              |        |
|            | ► Sensor adjustm.             | → 🗎 35 |
|            | ► Calibration                 | → 🗎 38 |

### 3.2.1 "Measured val." submenu

*Navigation*  $\square$  Expert  $\rightarrow$  Sensor  $\rightarrow$  Measured val.

| ► Measured val.   |          |
|-------------------|----------|
| ► Process variab. | ] → 🗎 19 |
| ► System values   | ) → 🗎 21 |
| ► Totalizer       | ) → 🗎 23 |

### "Process variab." submenu

| Navigation       |                       | Measured val. $\rightarrow$ Process variab. |
|------------------|-----------------------|---------------------------------------------|
| ► Process variab |                       |                                             |
|                  | Volume flow (1838)    | → 🗎 20                                      |
|                  | Mass flow (1847)      | → 🗎 20                                      |
|                  | Sound velocity (1850) | → 🗎 20                                      |
|                  | Flow velocity (1852)  | → 🗎 20                                      |
|                  | Temperature (1853)    | → 🗎 21                                      |

| Volume flow            |                                                                                                    |
|------------------------|----------------------------------------------------------------------------------------------------|
| Navigation             | Expert $\rightarrow$ Sensor $\rightarrow$ Measured val. $\rightarrow$ Process variab. $\rightarrow$ Volume flow (1838) |
| Description            | Displays the volume flow that is currently measured.                                                                   |
| User interface         | Signed floating-point number                                                                                           |
| Additional information | Dependency <b>1</b> The unit is taken from the <b>Volume flow unit</b> parameter ( $\rightarrow \cong 25$ )            |

| Mass flow              |                                                                                                    |
|------------------------|----------------------------------------------------------------------------------------------------|
| Navigation             | Expert $\rightarrow$ Sensor $\rightarrow$ Measured val $\rightarrow$ Process variab $\rightarrow$ Mass flow (1847) |
| Description            | Displays the mass flow currently calculated.                                                                       |
| User interface         | Signed floating-point number                                                                                       |
| Additional information | Dependency                                                                                                    |
|                        | The unit is taken from the <b>Mass flow unit</b> parameter ( $\rightarrow \square 27$ )                            |

| Sound velocity |                                                                                                    |
|----------------|----------------------------------------------------------------------------------------------------|
| Navigation     | Expert $\rightarrow$ Sensor $\rightarrow$ Measured val. $\rightarrow$ Process variab. $\rightarrow$ Sound velocity (1850) |
| Description    | Displays the sound velocity currently measured.                                                                           |
| User interface | Signed floating-point number                                                                                              |
|                |                                                                                                    |
| Flow velocity  |                                                                                                    |
| Navigation     | Expert $\rightarrow$ Sensor $\rightarrow$ Measured val. $\rightarrow$ Process variab. $\rightarrow$ Flow velocity (1852)  |
| Description    | Displays the flow velocity currently measured.                                                                            |
| User interface | Signed floating-point number                                                                                              |

| Temperature            |                                                                                                  |
|------------------------|--------------------------------------------------------------------------------------------------|
| Navigation             | □ Expert → Sensor → Measured val. → Process variab. → Temperature (1853)                         |
| Description            | Displays the medium temperature currently measured.                                              |
| User interface         | Signed floating-point number                                                                     |
| Additional information | Dependency                                                                                       |
|                        | <b>1</b> The unit is taken from the <b>Temperature unit</b> parameter ( $\rightarrow \cong 28$ ) |

### "System values" submenu

Navigation

Expert  $\rightarrow$  Sensor  $\rightarrow$  Measured val.  $\rightarrow$  System values

| ► System values        |        |
|------------------------|--------|
| Signal strength (2914) | → 🗎 21 |
| Asymmetry (2913)       | → 🗎 22 |
| SNR (2917)             | → 🗎 22 |
| Turbulence (2907)      | → 🗎 23 |

### Signal strength

| Navigation             |                                                   | Expert $\rightarrow$ Sensor $\rightarrow$ Measured val. $\rightarrow$ System values $\rightarrow$ Signal strength (2914)                                                                                                    |
|------------------------|---------------------------------------------------|----------------------------------------------------------------------------------------------------|
| Description            | Use th                                            | is function to display the current signal strength.                                                                                                    |
| User interface         | Signeo                                            | l floating-point number                                                                                                    |
| Additional information | Descri <sub>l</sub><br>A drop<br>conver<br>concer | <i>ption</i><br>o in the signal strength over time can be an indicator of deposit buildup on the<br>rter or high ultrasonic damping in the gas. A very fast drop is an indication of a high<br>ntration of CO <sub>2</sub> . |

| Acceptance rate |                                                                                                    |
|-----------------|----------------------------------------------------------------------------------------------------|
| Navigation      | Expert $\rightarrow$ Sensor $\rightarrow$ Measured val. $\rightarrow$ System values $\rightarrow$ Acceptance rate (2912)                 |
| Description     | Displays the ratio of the number of ultrasonic signals accepted for flow calculation and the total number of ultrasonic signals emitted. |
|                 | Multipath measuring devices only: Displays the minimum of all acceptance rates measured.                                                 |
| User interface  | 0 to 100 %                                                                                                    |
| Asymmetry       |                                                                                                    |
| Navigation      | Expert $\rightarrow$ Sensor $\rightarrow$ Measured val. $\rightarrow$ System values $\rightarrow$ Asymmetry (2913)                       |
| Prerequisite    | The <b>Dual path sensor</b> option is selected in the <b>Path conf.</b> parameter parameter.                                             |
| Description     | Use this function to display the asymmetry of the measured values between signal path 1 and signal path 2.                               |
| User interface  | Signed floating-point number                                                                                                    |

| Factory setting        | 0 %                                                                                                    |
|------------------------|----------------------------------------------------------------------------------------------------|
| Additional information | Limit values                                                                                                    |
|                        | If the value 0 is displayed, both measured values are the same. The higher the displayed value, the greater the difference between the two measured values of the signal paths. |

| SNR                    |                                                                                                    |
|------------------------|----------------------------------------------------------------------------------------------------|
|                        |                                                                                                    |
| Navigation             | Expert $\rightarrow$ Sensor $\rightarrow$ Measured val. $\rightarrow$ System values $\rightarrow$ SNR (2917)                                                                        |
| Description            | Use this function to display the current signal-to-noise ratio.                                                                                                    |
| User interface         | Signed floating-point number                                                                                                    |
| Additional information | Description                                                                                                    |
|                        | A low value or a drop in the signal to noise ratio over time is an indicator of poor signal quality. A very fast drop is an indication of a high concentration of CO <sub>2</sub> . |

| Turbulence      |                                                                                                    |  |
|-----------------|----------------------------------------------------------------------------------------------------|--|
| Navigation      | Expert $\rightarrow$ Sensor $\rightarrow$ Measured val. $\rightarrow$ System values $\rightarrow$ Turbulence (2907)                                                            |  |
| Description     | Use this function to display the current turbulence.                                                                                                    |  |
| User interface  | Signed floating-point number                                                                                                    |  |
|                 |                                                                                                    |  |
| Reynolds number |                                                                                                    |  |
| Navigation      | Expert $\rightarrow$ Sensor $\rightarrow$ Measured val. $\rightarrow$ System values $\rightarrow$ Reynolds number (2908)                                                       |  |
| Description     | Displays the Reynolds number.                                                                                                    |  |
| User interface  | Signed floating-point number                                                                                                    |  |
| Profile factor  |                                                                                                    |  |
| Navigation      | Expert $\rightarrow$ Sensor $\rightarrow$ Measured val. $\rightarrow$ System values $\rightarrow$ Profile factor (2909)                                                        |  |
| Description     | Displays the profile factor.                                                                                                    |  |
|                 | The profile factor describes the correction factor applied based on the flow profile present.<br>The more the profile deviates from even distribution, the smaller the factor. |  |
|                 | The profile factor is used to calculate the flow rate.                                                                                                    |  |
| User interface  | Signed floating-point number                                                                                                    |  |

#### "Totalizer" submenu

| Navigation  | $\square \qquad \text{Expert} \rightarrow \text{Sensor} \rightarrow \text{Measured val.} \rightarrow \text{Totalizer}$ |        |
|-------------|----------------------------------------------------------------------------------------------------|--------|
| ► Totalizer |                                                                                                    |        |
|             | Totalizer val. 1 to n (0911–1 to n)                                                                                    | → 🗎 24 |
|             | Tot. overflow 1 to n (0910–1 to n)                                                                                     | → 🖺 24 |

| Totalizer val. 1 to n  | 8                                                                                                    |  |  |  |
|------------------------|----------------------------------------------------------------------------------------------------|--|--|--|
| Navigation             | Expert $\rightarrow$ Sensor $\rightarrow$ Measured val. $\rightarrow$ Totalizer $\rightarrow$ Totalizer val. 1 to n (0911–1 to n)                                                                                                    |  |  |  |
| Prerequisite           | <ul> <li>One of the following options is selected in the Assign variable parameter (→</li></ul>                                                                                                    |  |  |  |
| Description            | Displays the current totalizer reading.                                                                                                    |  |  |  |
| User interface         | Signed floating-point number                                                                                                    |  |  |  |
| Additional information | Description                                                                                                    |  |  |  |
|                        | As it is only possible to display a maximum of 7 digits in the operating tool, the current counter value is the sum of the totalizer value and the overflow value from the <b>Tot. overflow 1 to n</b> parameter if the display range is exceeded.                                                                                                    |  |  |  |
|                        | In the event of an error, the totalizer adopts the mode defined in the <b>Failure mode</b> parameter ( $\rightarrow \triangleq 56$ ).                                                                                                    |  |  |  |
|                        | User interface                                                                                                    |  |  |  |
|                        | The value of the process variable totalized since measuring began can be positive or negative. This depends on the settings in the <b>Operation mode</b> parameter ( $\rightarrow \square 55$ ).                                                                                                    |  |  |  |
|                        | The unit of the selected process variable is specified for the totalizer in the <b>Unit</b> totalizer parameter ( $\Rightarrow \cong 54$ ).                                                                                                    |  |  |  |
|                        | Example                                                                                                    |  |  |  |
|                        | <ul> <li>Calculation of the current totalizer reading when the value exceeds the 7-digit display range of the operating tool:</li> <li>Value in the Totalizer val. 1 parameter: 1968457 m<sup>3</sup></li> <li>Value in the Tot. overflow 1 parameter: 1 · 10<sup>7</sup> (1 overflow) = 10000000 [m<sup>3</sup>]</li> <li>Current totalizer reading: 11968457 m<sup>3</sup></li> </ul> |  |  |  |
| Tet average 1 to a     | ه                                                                                                    |  |  |  |

| Navigation             | Expert $\rightarrow$ Sensor $\rightarrow$ Measured val. $\rightarrow$ Totalizer $\rightarrow$ Tot. overflow 1 to n (0910-1 to n)                                                                               |
|------------------------|----------------------------------------------------------------------------------------------------|
| Prerequisite           | <ul> <li>One of the following options is selected in the Assign variable parameter (→ ≦ 53) of the Totalizer 1 to n submenu:</li> <li>Volume flow</li> <li>Mass flow</li> </ul>                                |
| Description            | Displays the current totalizer overflow.                                                                                                    |
| User interface         | Integer with sign                                                                                                    |
| Additional information | <i>Description</i><br>If the current totalizer reading exceeds 7 digits, which is the maximum value range that<br>can be displayed by the operating tool, the value above this range is output as an overflow. |

The current totalizer value is therefore the sum of the overflow value and the totalizer value from the **Totalizer val. 1 to n** parameter.

User interface

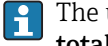

The unit of the selected process variable is specified for the totalizer in the **Unit** totalizer parameter ( $\rightarrow \square 54$ ).

#### Example

Calculation of the current totalizer reading when the value exceeds the 7-digit display range of the operating tool:

- Value in the **Totalizer val. 1** parameter: 1968457 m<sup>3</sup>
- Value in the **Tot. overflow 1** parameter: 2 · 10<sup>7</sup> (2 overflows) = 20000000 [m<sup>3</sup>]
- Current totalizer reading: 21968457 m<sup>3</sup>

#### 3.2.2 "System units" submenu

Navigation Expert  $\rightarrow$  Sensor  $\rightarrow$  System units

| ► System units          |          |
|-------------------------|----------|
| Volume flow unit (0553) | → 🗎 25   |
| Volume unit (0563)      | → 🗎 27   |
| Mass flow unit (0554)   | ) → 🗎 27 |
| Mass unit (0574)        | → 🗎 28   |
| Temperature unit (0557) | → 🗎 28   |
| Length unit (0551)      | → 🗎 29   |
| Velocity unit (0566)    | → 🖹 29   |
| Density unit (0555)     | → 🗎 30   |
| Kin. visc. unit (0578)  | → 🗎 30   |
| Date/time format (2812) | ) → 🗎 31 |

| Volume flow unit |     |                                                                                              |  |
|------------------|-----|----------------------------------------------------------------------------------------------|--|
| Navigation       |     | Expert $\rightarrow$ Sensor $\rightarrow$ System units $\rightarrow$ Volume flow unit (0553) |  |
| Description      | Use | this function to select the unit for the volume flow.                                        |  |

Imperial units

gal/s (imp)

gal/h (imp)

qal/d (imp)

Mgal/s (imp)

Mgal/h (imp)

Mgal/d (imp)

bbl/s (imp;beer)

bbl/h (imp;beer)

bbl/d (imp;beer)

bbl/s (imp;oil)bbl/min (imp;oil)

bbl/h (imp;oil)

bbl/d (imp;oil)

bbl/min (imp;beer)

Mgal/min (imp)

gal/min (imp)

Selection

*SI units* ■ cm<sup>3</sup>/s

- cm<sup>3</sup>/min
- cm<sup>3</sup>/h
- cm<sup>3</sup>/d
- dm³/s
- dm³/min
- ∎ dm³/h
- dm<sup>3</sup>/d
- m<sup>3</sup>/s
- m³/min
- ∎ m³/h
- m³/d
- ml/s
- ml/min
- ml/h
- ml/d
- l/s
- l/min
- l/h
- l/d
- hl/s
- hl/min
- hl/h
- hl/d
- Ml/s
- Ml/min
- Ml/h
- IVII/I
- Ml/d

- US units
- af/s
- af/min
- af/h
- af/d
- ft³/s
- ft³/min
- ∎ ft³/h
- ft<sup>3</sup>/d
- fl oz/s (us)
- fl oz/min (us)
- fl oz/h (us)
- fl oz/d (us)
- 11 02/ u (u.
- gal/s (us)
- gal/min (us)
- gal/h (us)
- gal/d (us)
- kqal/s (us)
- kgal/min (us)
- kgal/h (us)
- kgal/d (us)
- Mgal/s (us)
- Mgal/min (us)
- Mgal/h (us)
- Mgai/n (us)
- Mgal/d (us)
- bbl/s (us;liq.)
- bbl/min (us;liq.)
- bbl/h (us;liq.)
- bbl/d (us;liq.)
- bbl/s (us;beer)
- bbl/min (us;beer)
- bbl/h (us;beer)
- bbl/d (us;beer)
- bbl/s (us;oil)
- bbl/min (us;oil)
- bbl/h (us;oil)
- bbl/d (us;oil)
- bbl/s (us;tank)
- bbl/min (us;tank)
- bbl/h (us;tank)
- bbl/d (us;tank)

Factory setting

- Country-specific: • m<sup>3</sup>/h • ft<sup>3</sup>/min
  - It / IIIII

Additional information

#### Result

The selected unit applies for: **Volume flow** parameter ( $\rightarrow \cong 20$ )

#### Selection

For an explanation of the abbreviated units:  $\rightarrow \square 77$ 

Volume unit A Navigation Expert  $\rightarrow$  Sensor  $\rightarrow$  System units  $\rightarrow$  Volume unit (0563) Description Use this function to select the unit for the volume. Selection SI units US units Imperial units ■ cm<sup>3</sup> af gal (imp) ■ dm<sup>3</sup> ■ ft<sup>3</sup> Mgal (imp) ■ m<sup>3</sup> fl oz (us) • bbl (imp;beer) • ml • bbl (imp;oil) gal (us) • 1 kgal (us) ∎ hl Mgal (us) Ml Mega bbl (us;oil) bbl (us;liq.) • bbl (us;beer) bbl (us;tank) **Factory setting** Country-specific: ■ dm<sup>3</sup> ■ ft<sup>3</sup> Additional information Selection For an explanation of the abbreviated units:  $\rightarrow \square 77$ Mass flow unit Â Navigation Expert  $\rightarrow$  Sensor  $\rightarrow$  System units  $\rightarrow$  Mass flow unit (0554) Description Use this function to select the unit for the mass flow. Selection US units SI units ■ q/s oz/s • g/min oz/min ■ kg/s Ib/s kg/min Ib/min

lb/hlb/d

STon/h

STon/d

Factory setting

Country-specific:

■ kg/h

kg/h

kg/d

■ t/h

■ t/d

lb/min

The selected unit applies for: **Mass flow** parameter

Selection

Result

For an explanation of the abbreviated units:  $\rightarrow \cong 77$ 

| Mass unit              |                                      |                                                          | Â |
|------------------------|--------------------------------------|----------------------------------------------------------|---|
| Navigation             |                                      | nsor → System units → Mass unit (0574)                   |   |
| Description            | Use this function to                 | o select the unit for the mass.                          |   |
| Selection              | SI units<br>• g<br>• kg<br>• t       | US units<br>• oz<br>• lb<br>• STon                       |   |
| Factory setting        | Country-specific:<br>• kg<br>• lb    |                                                          |   |
| Additional information | Selection<br><b>f</b> For an explana | ation of the abbreviated units: $\rightarrow \square 77$ |   |

| Temperature unit |                                   |                                               | æ |
|------------------|-----------------------------------|-----------------------------------------------|---|
| Navigation       |                                   | nsor → System units → Temperature unit (0557) |   |
| Description      | Use this function to              | o select the unit for the temperature.        |   |
| Selection        | SI units<br>■ °C<br>■ K           | US units<br>■ °F<br>■ °R                      |   |
| Factory setting  | Country-specific:<br>● °C<br>● °F |                                               |   |

The selected unit applies for: • Temperature ( $\rightarrow \implies 21$ )

- Maximum value
- Minimum value
- Maximum value
- Minimum value

#### Selection

Result

For an explanation of the abbreviated units:  $\rightarrow \cong 77$ 

| Length unit            |                                   |                                                                                   | Â    |
|------------------------|-----------------------------------|-----------------------------------------------------------------------------------|------|
| Navigation             |                                   | sor $\rightarrow$ System units $\rightarrow$ Length unit (0551)                   |      |
| Description            | Use this function to              | select the unit of length for the nominal diame                                   | ter. |
| Selection              | SI units<br>• m<br>• mm<br>• µm   | US units<br>■ ft<br>■ in                                                          |      |
| Factory setting        | Country-specific:<br>• mm<br>• in |                                                                                   |      |
| Additional information | Selection                         | tion of the abbreviated units: $\rightarrow \ \ \ \ \ \ \ \ \ \ \ \ \ \ \ \ \ \ $ |      |

| Velocity unit   |                                             |                                                                    | Ê |
|-----------------|---------------------------------------------|--------------------------------------------------------------------|---|
| Navigation      | $\Box  \text{Expert} \rightarrow \text{Se}$ | nsor $\rightarrow$ System units $\rightarrow$ Velocity unit (0566) |   |
| Description     | Use this function t                         | o select the unit for the flow velocity.                           |   |
| Selection       | SI units<br>m/s                             | US units<br>ft/s                                                   |   |
| Factory setting | Country-specific:<br>• m/s<br>• ft/s        |                                                                    |   |

### Result

The selected unit applies for:

- Flow velocity ( $\rightarrow \triangleq 20$ ) Sound velocity ( $\rightarrow \triangleq 20$ )
- Maximum value
- Minimum value
- Maximum value
- Minimum value

### Selection

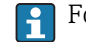

For an explanation of the abbreviated units:  $\rightarrow \cong 77$ 

| Density unit              |                                                                                                    |                                                                                                    | Â                                                                             |
|---------------------------|----------------------------------------------------------------------------------------------------|----------------------------------------------------------------------------------------------------|-------------------------------------------------------------------------------|
| Navigation<br>Description |                                                                                                    | or $\rightarrow$ System units $\rightarrow$ Density unit                                                                                 | (0555)                                                                        |
| Selection                 | SI units<br>g/cm <sup>3</sup><br>g/m <sup>3</sup><br>kg/l<br>kg/dm <sup>3</sup><br>kg/m <sup>3</sup><br>SD4°C<br>SD15°C<br>SD20°C<br>SG4°C<br>SG15°C<br>SG20°C | US units<br>• lb/ft <sup>3</sup><br>• lb/gal (us)<br>• lb/bbl (us;liq.)<br>• lb/bbl (us;beer)<br>• lb/bbl (us;oil)<br>• lb/bbl (us;tank) | Imperial units<br>= lb/gal (imp)<br>= lb/bbl (imp;beer)<br>= lb/bbl (imp;oil) |
| Factory setting           | Country-specific:<br>• kg/l<br>• lb/ft <sup>3</sup>                                                                                                    |                                                                                                    |                                                                               |
| Additional information    | Selection<br><b>fo</b> r an explanati                                                                                                    | on of the abbreviated units: $ ightarrow$                                                                                                | 9 77                                                                          |

| Kin. visc. unit |                                                                                             |  |
|-----------------|---------------------------------------------------------------------------------------------|--|
| Navigation      | Expert $\rightarrow$ Sensor $\rightarrow$ System units $\rightarrow$ Kin. visc. unit (0578) |  |
| Description     | Use this function to select the unit for the kinematic viscosity.                           |  |

| Selection       | SI units<br>• cSt<br>• m²/s<br>• St               |
|-----------------|---------------------------------------------------|
| Factory setting | Country-specific:<br>• m <sup>2</sup> /s<br>• cSt |

| Date/time format       |                                                                                                    | ß |
|------------------------|----------------------------------------------------------------------------------------------------|---|
| Navigation             | ■ Expert → Sensor → System units → Date/time format (2812)                                                 |   |
| Description            | Use this function to select the desired time format for calibration history.                               |   |
| Selection              | <ul> <li>dd.mm.yy hh:mm</li> <li>dd.mm.yy am/pm</li> <li>mm/dd/yy hh:mm</li> <li>mm/dd/yy am/pm</li> </ul> |   |
| Factory setting        | dd.mm.yy hh:mm                                                                                             |   |
| Additional information | Selection                                                                                                  |   |
|                        | <b>f</b> For an explanation of the abbreviated units: $\rightarrow \square$ 77                             |   |

## 3.2.3 "Process param." submenu

Navigation

Expert  $\rightarrow$  Sensor  $\rightarrow$  Process param.

| ► Process param.     |        |
|----------------------|--------|
| Flow override (1839) | → 🗎 32 |
| Flow damping (1802)  | → 🗎 32 |
| Temp. damping (1886) | → 🗎 33 |
| ► Low flow cut off   | → 🗎 33 |

| Flow override          |                                                                                                    |
|------------------------|----------------------------------------------------------------------------------------------------|
| Navigation             | Expert $\rightarrow$ Sensor $\rightarrow$ Process param. $\rightarrow$ Flow override (1839)                                                                                                    |
| Description            | Use this function to select whether to interrupt the evaluation of measured values. This is useful for the cleaning processes of a pipeline, for example.                                                                                                    |
| Selection              | <ul><li>Off</li><li>On</li></ul>                                                                                                    |
| Factory setting        | Off                                                                                                    |
| Additional information | Result                                                                                                    |
|                        | This setting affects all the functions and outputs of the measuring device.                                                                                                    |
|                        | Description                                                                                                    |
|                        | <ul> <li>Flow override is active</li> <li>The diagnostic message diagnostic message <b>△C453</b> Flow override is displayed.</li> <li>Output values <ul> <li>Output: Value at zero flow</li> <li>Temperature: proceeding output</li> <li>Totalizers 1-3: Stop being totalized</li> </ul> </li> </ul> |
|                        | Positive zero return can also be enabled via the Status input: <b>Assign stat.inp.</b> parameter.                                                                                                    |

| Flow damping    | ß                                                                                                    |
|-----------------|----------------------------------------------------------------------------------------------------|
| Navigation      | Expert $\rightarrow$ Sensor $\rightarrow$ Process param. $\rightarrow$ Flow damping (1802)                                                                                                    |
| Description     | Use this function to enter a time constant for flow damping (PT1 element). Reduction of the variability of the flow measured value (in relation to interference). For this purpose, the depth of the flow filter is adjusted: when the filter setting increases, the reaction time of the device also increases. |
| User entry      | 0 to 999.9 s                                                                                                    |
| Factory setting | 0 s                                                                                                    |
|                 |                                                                                                    |

### Description

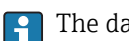

The damping is performed by a PT1 element  $^{1)}$ .

#### User entry

- Value = 0: no damping
- Value > 0: damping is increased
- Pamping is switched off if **0** is entered (factory setting).

#### Result

The damping affects the following variables of the device:

- Outputs
  - Low flow cut off  $\rightarrow \cong 33$
  - Totalizers  $\rightarrow \blacksquare 53$

| Temp. damping   |                                                                                             | ß |
|-----------------|---------------------------------------------------------------------------------------------|---|
| Navigation      | Expert $\rightarrow$ Sensor $\rightarrow$ Process param. $\rightarrow$ Temp. damping (1886) |   |
| Description     | Use this function to enter the time constant for temperature damping.                       |   |
| User entry      | 0 to 999.9 s                                                                                |   |
| Factory setting | 10 s                                                                                        |   |

#### "Low flow cut off" submenu

Navigation

Expert  $\rightarrow$  Sensor  $\rightarrow$  Process param.  $\rightarrow$  Low flow cut off

| ► Low flow cut off     |          |
|------------------------|----------|
| Assign variable (1837) | → 🗎 34   |
| On value (1805)        | → 🗎 34   |
| Off value (1804)       | ) → 🗎 34 |

Proportional behavior with first-order lag 1)

| Assign variable        |                                                                                                    |    |
|------------------------|----------------------------------------------------------------------------------------------------|----|
| Navigation             | Expert $\rightarrow$ Sensor $\rightarrow$ Process param. $\rightarrow$ Low flow cut off $\rightarrow$ Assign variable (1837)                                       |    |
| Description            | Use this function to select the process variable for low flow cutoff detection.                                                                                    |    |
| Selection              | <ul><li>Off</li><li>Volume flow</li><li>Mass flow</li></ul>                                                                                                    |    |
| Factory setting        | Off                                                                                                    |    |
| On value               |                                                                                                    | Â  |
| Navigation             | Expert $\rightarrow$ Sensor $\rightarrow$ Process param. $\rightarrow$ Low flow cut off $\rightarrow$ On value (1805)                                              |    |
| Prerequisite           | In the <b>Assign variable</b> parameter (→ 🗎 34), one of the following options is selected:<br>■ Volume flow<br>■ Mass flow                                        |    |
| Description            | Use this function to enter a switch-on value for low flow cut off. Low flow cut off is activated if the value entered is not equal to $0 \rightarrow \square 34$ . |    |
| User entry             | Positive floating-point number                                                                                                    |    |
| Factory setting        | Depends on country and nominal diameter                                                                                                    |    |
| Additional information | Dependency<br>The unit depends on the process variable selected in the Assign variable parametry $(\rightarrow \cong 34)$ .                                        | er |

| Off value       | ඕ                                                                                                    |
|-----------------|----------------------------------------------------------------------------------------------------|
| Navigation      | Expert $\rightarrow$ Sensor $\rightarrow$ Process param. $\rightarrow$ Low flow cut off $\rightarrow$ Off value (1804)                                           |
| Prerequisite    | <ul> <li>In the Assign variable parameter (→</li></ul>                                                                                                    |
| Description     | Use this function to enter a switch-off value for low flow cut off. The off value is entered as a positive hysteresis from the on value $\rightarrow \cong 34$ . |
| User entry      | 0 to 100.0 %                                                                                                    |
| Factory setting | 50 %                                                                                                    |

#### Example

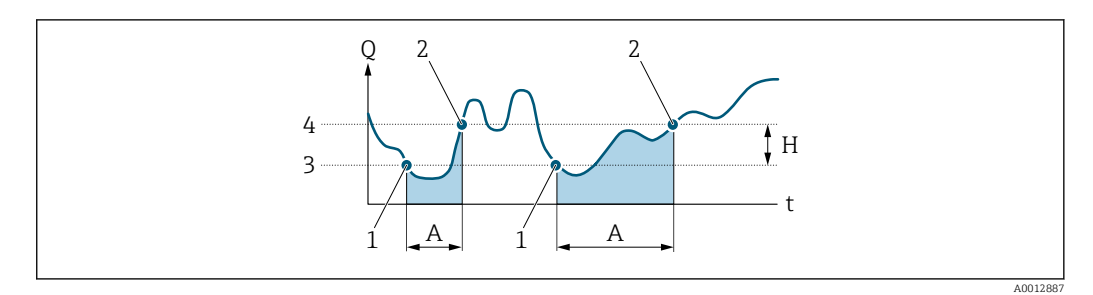

- Q Flow
- Time t
- Η Hysteresis
- Α Low flow cut off active
- Low flow cut off is activated 1
- 2 3 Low flow cut off is deactivated On value entered
- Off value entered 4

#### "Sensor adjustm." submenu 3.2.4

Expert  $\rightarrow$  Sensor  $\rightarrow$  Sensor adjustm. Navigation

| ► Sensor adjustm. |  |        |
|-------------------|--|--------|
| ► Variable adjust |  | → 🗎 35 |

#### "Process variable adjustment" submenu

Navigation  $\mathsf{Expert} \to \mathsf{Sensor} \to \mathsf{Sensor} \; \mathsf{adjustm.} \to \mathsf{Variable} \; \mathsf{adjust}$ 

| ► Variable adjust       |        |
|-------------------------|--------|
| Vol. flow offset (1831) | → 🗎 36 |
| Vol. flow factor (1832) | → 🗎 36 |
| Mass flow offset (1841) | → 🗎 36 |
| Mass flow factor (1846) | → 🗎 37 |
| S. veloc. offset (1848) | → 🗎 37 |
| S. veloc. factor (1849) | → 🗎 37 |

| Vol. flow offset       | 8                                                                                                    |
|------------------------|----------------------------------------------------------------------------------------------------|
| Navigation             | Expert $\rightarrow$ Sensor $\rightarrow$ Sensor adjustm. $\rightarrow$ Variable adjust $\rightarrow$ Vol. flow offset (1831)           |
| Description            | Use this function to enter the zero point shift for the volume flow trim. The volume flow unit on which the shift is based is $m^3/s$ . |
| User entry             | Signed floating-point number                                                                                                    |
| Factory setting        | 0 l/h                                                                                                    |
| Additional information | Description Corrected value = (factor × value) + offset                                                                                 |

| Vol. flow factor       |                                                                                                    |  |
|------------------------|----------------------------------------------------------------------------------------------------|--|
| Navigation             | Expert $\rightarrow$ Sensor $\rightarrow$ Sensor adjustm. $\rightarrow$ Variable adjust $\rightarrow$ Vol. flow factor (1832)                      |  |
| Description            | Use this function to enter a quantity factor (without time) for the volume flow. This multiplication factor is applied over the volume flow range. |  |
| User entry             | Positive floating-point number                                                                                                    |  |
| Factory setting        | 1                                                                                                    |  |
| Additional information | Description Corrected value = (factor × value) + offset                                                                                            |  |

| Mass flow offset       |                                                                                                    | Ê    |
|------------------------|----------------------------------------------------------------------------------------------------|------|
| Navigation             | Expert $\rightarrow$ Sensor $\rightarrow$ Sensor adjustm. $\rightarrow$ Variable adjust $\rightarrow$ Mass flow offset (184) | 1)   |
| Description            | Use this function to enter the zero point shift for the mass flow trim. The mass flow u on which the shift is based is kg/h. | ınit |
| User entry             | Signed floating-point number                                                                                                 |      |
| Factory setting        | 0 kg/h                                                                                                    |      |
| Additional information | Description                                                                                                    |      |
|                        | Corrected value = (factor × value) + offset                                                                                  |      |
| Mass flow factor       |                                                                                                    | Ê  |
|------------------------|----------------------------------------------------------------------------------------------------|----|
| Navigation             | Expert $\rightarrow$ Sensor $\rightarrow$ Sensor adjustm. $\rightarrow$ Variable adjust $\rightarrow$ Mass flow factor (1846)                  | ,) |
| Description            | Use this function to enter a quantity factor (without time) for the mass flow. This multiplication factor is applied over the mass flow range. |    |
| User entry             | Positive floating-point number                                                                                                    |    |
| Factory setting        | 1                                                                                                    |    |
| Additional information | Description Corrected value = (factor × value) + offset                                                                                        |    |

| S. veloc. offset       |                                                                                                    | Â |
|------------------------|----------------------------------------------------------------------------------------------------|---|
| Navigation             | Expert $\rightarrow$ Sensor $\rightarrow$ Sensor adjustm. $\rightarrow$ Variable adjust $\rightarrow$ S. veloc. offset (1848)            |   |
| Description            | Use this function to enter the zero point shift for the sound velocity trim. The sound velocity unit on which the shift is based is m/s. |   |
| User entry             | Signed floating-point number                                                                                                    |   |
| Factory setting        | 0 m/s                                                                                                    |   |
| Additional information | Description                                                                                                    |   |
|                        | Corrected value = (factor × value) + offset                                                                                              |   |

| S. veloc. factor       |                                                                                                    | ß |
|------------------------|----------------------------------------------------------------------------------------------------|---|
| Navigation             | □ Expert → Sensor → Sensor adjustm. → Variable adjust → S. veloc. factor (1849)                                                                          |   |
| Description            | Use this function to enter a quantity factor (without time) for the sound velocity. This multiplication factor is applied over the sound velocity range. |   |
| User entry             | Positive floating-point number                                                                                                    |   |
| Factory setting        | 1                                                                                                    |   |
| Additional information | Description                                                                                                    |   |
|                        | Corrected value = (factor × value) + offset                                                                                                    |   |

# 3.2.5 "Calibration" submenu

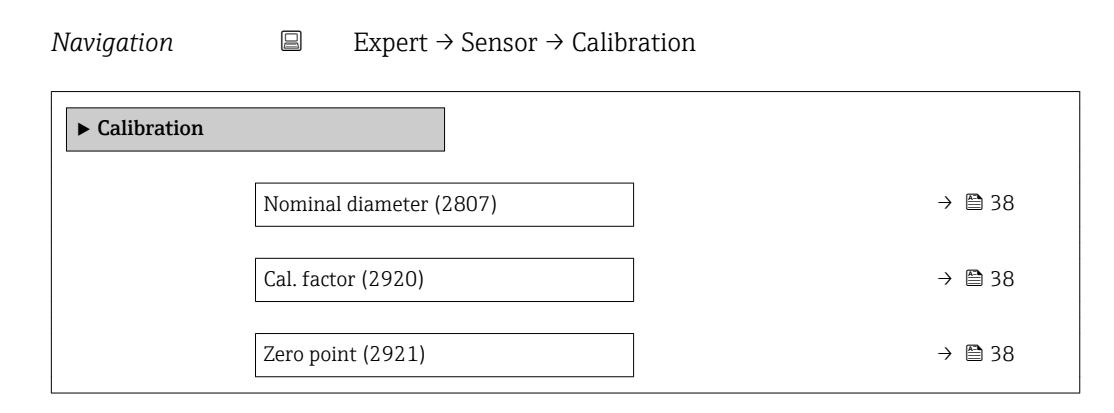

| Nominal diameter       |                                                                                             |  |  |
|------------------------|---------------------------------------------------------------------------------------------|--|--|
| Navigation             | Expert $\rightarrow$ Sensor $\rightarrow$ Calibration $\rightarrow$ Nominal diameter (2807) |  |  |
| Description            | Displays the nominal diameter of the sensor.                                                |  |  |
| User interface         | DNxx / x"                                                                                   |  |  |
| Factory setting        | Depends on the size of the sensor                                                           |  |  |
| Additional information | <i>Description</i><br><b>1</b> The value is also specified on the sensor nameplate.         |  |  |

| Cal. factor     |                                                                                        |  |  |
|-----------------|----------------------------------------------------------------------------------------|--|--|
| Navigation      | Expert $\rightarrow$ Sensor $\rightarrow$ Calibration $\rightarrow$ Cal. factor (2920) |  |  |
| Description     | Displays the current calibration factor for the sensor.                                |  |  |
| User interface  | Signed floating-point number                                                           |  |  |
| Factory setting | 1                                                                                      |  |  |

| Zero point     |                                                                                       |
|----------------|---------------------------------------------------------------------------------------|
| Navigation     | Expert $\rightarrow$ Sensor $\rightarrow$ Calibration $\rightarrow$ Zero point (2921) |
| Description    | Displays the current zero point correction value for the sensor.                      |
| User interface | Signed floating-point number                                                          |

Factory setting

"Recalibration" submenu

Navigation

0

Expert  $\rightarrow$  Sensor  $\rightarrow$  Calibration  $\rightarrow$  Recalibration

| ► Recalibration |        |
|-----------------|--------|
| Year (2846)     | → 🗎 39 |
| Month (2845)    | → 🗎 39 |
| Day (2842)      | → 🗎 40 |
| Hour (2843)     | → 🗎 40 |
| AM/PM (2813)    | → 🗎 40 |
| Minute (2844)   | → 🗎 41 |

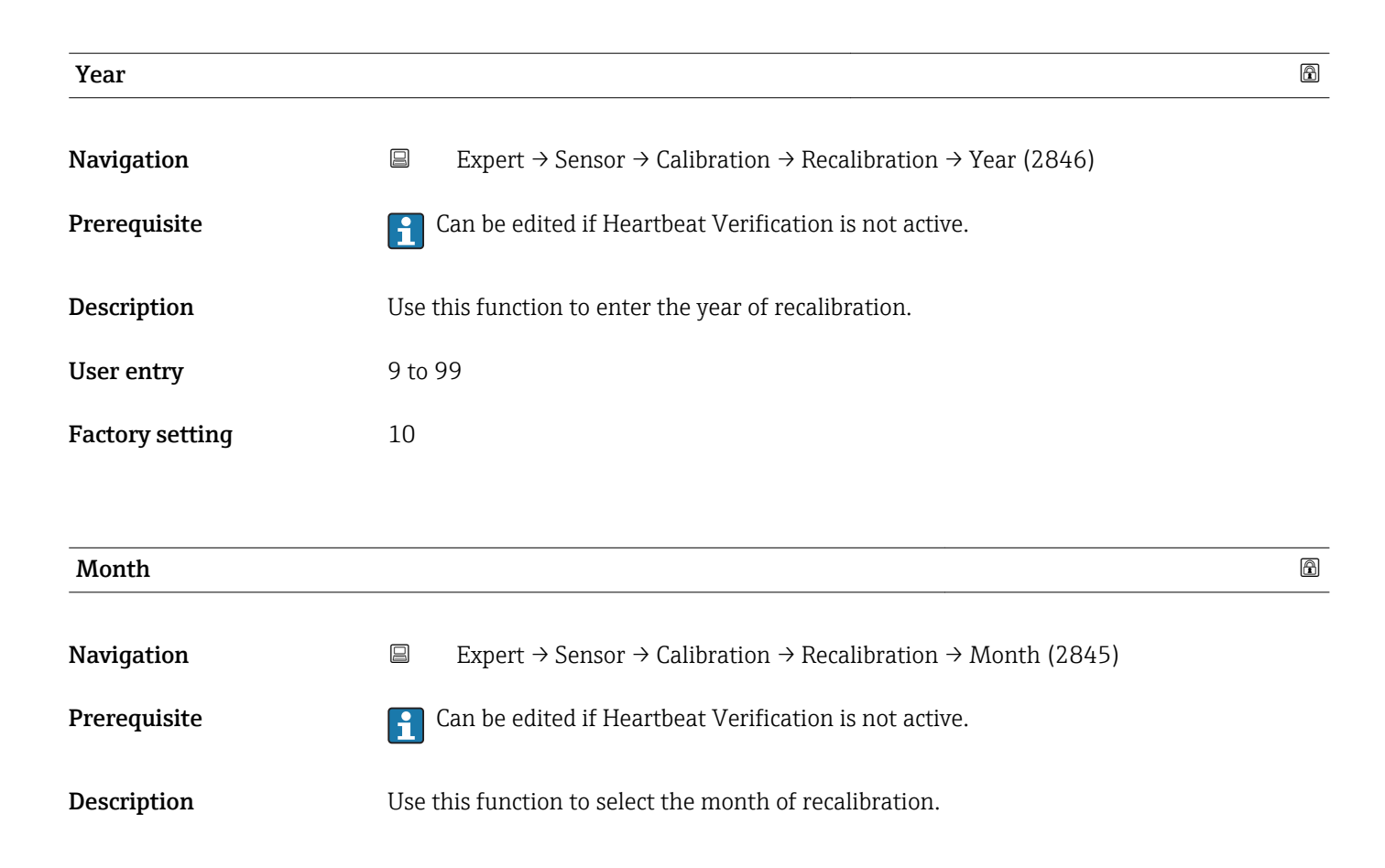

| Selection       | <ul> <li>January</li> <li>February</li> <li>March</li> <li>April</li> <li>May</li> <li>June</li> <li>July</li> <li>August</li> <li>September</li> <li>October</li> <li>November</li> <li>December</li> </ul> |   |  |
|-----------------|----------------------------------------------------------------------------------------------------|---|--|
| Factory setting | January                                                                                                    |   |  |
| Dav             |                                                                                                    | Â |  |
|                 |                                                                                                    |   |  |
| Navigation      | □ Expert $\rightarrow$ Sensor $\rightarrow$ Calibration $\rightarrow$ Recalibration $\rightarrow$ Day (2842)                                                                                                 |   |  |
| Prerequisite    | <b>1</b> Can be edited if Heartbeat Verification is not active.                                                                                                    |   |  |
| Description     | Use this function to enter the day of the month of recalibration.                                                                                                    |   |  |
| User entry      | 1 to 31 d                                                                                                    |   |  |
| Factory setting | 1 d                                                                                                    |   |  |
| Hour            |                                                                                                    |   |  |
| Navigation      | □ Expert → Sensor → Calibration → Recalibration → Hour (2843)                                                                                                    |   |  |
| Prerequisite    | <b>1</b> Can be edited if Heartbeat Verification is not active.                                                                                                    |   |  |
| Description     | Use this function to enter the hour of recalibration.                                                                                                    |   |  |
| User entry      | 0 to 23 h                                                                                                    |   |  |
| Factory setting | 12 h                                                                                                    |   |  |
| AM/PM           |                                                                                                    |   |  |
| Navigation      | Expert $\rightarrow$ Sensor $\rightarrow$ Calibration $\rightarrow$ Recalibration $\rightarrow$ AM/PM (2813)                                                                                                 | _ |  |
| Prerequisite    | Can be edited if Heartbeat Verification is not active.                                                                                                    |   |  |

|                 | In the <b>Date/time format</b> parameter (2812) ( $\rightarrow \square$ 31), the <b>dd.mm.yy am/pm</b> option or the <b>mm/dd/yy am/pm</b> option is selected. |  |  |
|-----------------|----------------------------------------------------------------------------------------------------|--|--|
| Description     | Use this function to enter the morning ( <b>AM</b> option) or afternoon ( <b>PM</b> option) time format for counting based on the 12-hour clock.               |  |  |
| Selection       | <ul> <li>AM</li> <li>PM</li> </ul>                                                                                                    |  |  |
| Factory setting | AM                                                                                                    |  |  |

| Minute          |                                                                                                    |  |
|-----------------|----------------------------------------------------------------------------------------------------|--|
| Navigation      | Expert $\rightarrow$ Sensor $\rightarrow$ Calibration $\rightarrow$ Recalibration $\rightarrow$ Minute (2844) |  |
| Description     | Use this function to enter the minutes of recalibration.                                                      |  |
| User entry      | 0 to 59 min                                                                                                   |  |
| Factory setting | 0 min                                                                                                    |  |

# 3.3 "Output" submenu

*Navigation*  $\square$  Expert  $\rightarrow$  Output

| ► Output       |  |        |
|----------------|--|--------|
| ► PFS output 1 |  | → 🖺 41 |

# 3.3.1 "PFS output" submenu

*Navigation*  $\square$  Expert  $\rightarrow$  Output  $\rightarrow$  PFS output

| ► PFS output 1           |          |
|--------------------------|----------|
| Operating mode (0469–1)  | ] → 🗎 42 |
| Assign pulse 1 (0460–1)  | } ⇒ ≌ 43 |
| Value per pulse (0455–1) | ] → 🗎 44 |
| Pulse width (0452–1)     | ] → 🗎 44 |

| Measuring mode (0457–1)   | ] → 🗎 45    |
|---------------------------|-------------|
| Failure mode (0480–1)     | ) → 🗎 46    |
| Pulse output 1 (0456–1)   | ] → 🗎 46    |
| Assign freq. (0478–1)     | ] → 🗎 47    |
| Min. freq. value (0453–1) | ] → 🗎 47    |
| Max. freq. value (0454-1) | → 🗎 48      |
| Val. at min.freq (0476–1) | → 🗎 48      |
| Val. at max.freq (0475–1) | → 🗎 49      |
| Measuring mode (0479–1)   | → 🖺 49      |
| Damping out, 1 (0477–1)   | ] → 🖺 50    |
| Response time (0491–1)    | ] → ⊜ 50    |
| Failure mode (0(51-1)     | )<br>→ ⊜ 51 |
| Failure free (0471-1)     |             |
| Failure freq. $(04/4-1)$  |             |
| Output freq. 1 (0471–1)   | → 曽 52      |

# Operating mode

| Navigation             | Expert $\rightarrow$ Output $\rightarrow$ PFS output 1 $\rightarrow$ Operating mode (0469–1)                                                                                                    |  |  |
|------------------------|----------------------------------------------------------------------------------------------------|--|--|
| Description            | Use this function to select the operating mode of the output as a pulse or frequency output                                                                                                    |  |  |
| Selection              | <ul><li>Pulse</li><li>Frequency</li></ul>                                                                                                    |  |  |
| Factory setting        | Pulse                                                                                                    |  |  |
| Additional information | "Pulse" option                                                                                                    |  |  |
|                        | <ul> <li>Quantity-dependent pulse with configurable pulse width</li> <li>Whenever a specific volume or mass is reached (pulse value), a pulse is output, the duration of which was set previously (pulse width).</li> <li>The pulses are never shorter than the set duration.</li> </ul> |  |  |

A

Example

- Flow rate approx. 100 g/s
- Pulse value 0.1 g
- Pulse width 0.05 ms
- Pulse rate 1000 Impuls/s

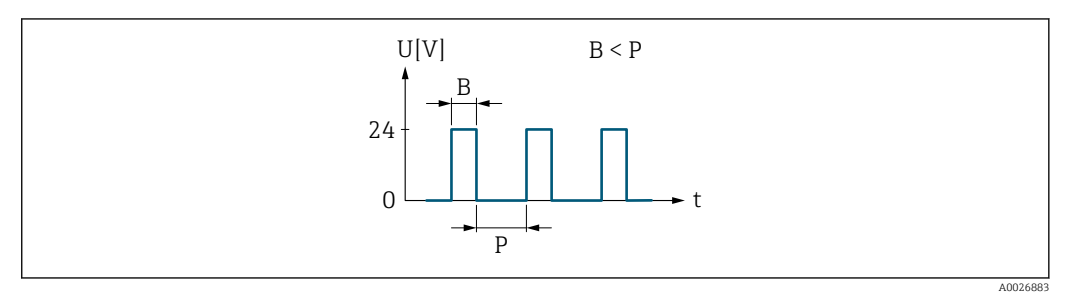

■ 2 Quantity-proportional pulse (pulse value) with pulse width to be configured

- *B* Pulse width entered
- P Pauses between the individual pulses

## "Frequency" option

Flow-proportional frequency output with 1:1 on/off ratio

An output frequency is output that is proportional to the value of a process variable, such as volume flow, mass flow, temperature, sound velocity, flow velocity, acceptance rate, signal asymmetry, turbulence, signal strength or signal-to-noise ratio.

Example

- Flow rate approx. 100 g/s
- Max. frequency 10 kHz
- Flow rate at max. frequency 1000 g/s
- Output frequency approx. 1000 Hz

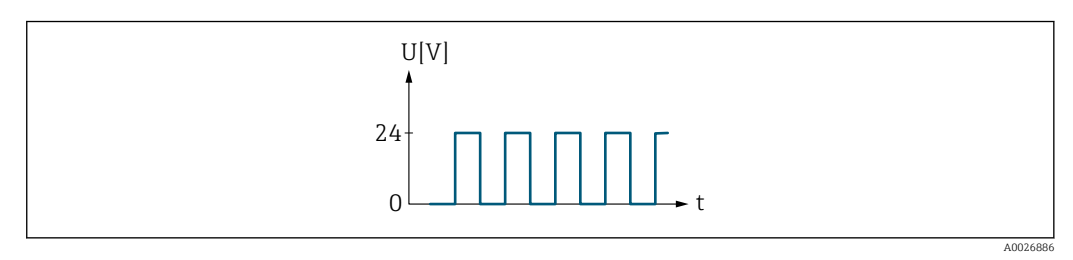

■ 3 Flow-proportional frequency output

| Assign pulse 1  |                                                                                                    | æ |
|-----------------|----------------------------------------------------------------------------------------------------|---|
| Navigation      | Expert $\rightarrow$ Output $\rightarrow$ PFS output 1 $\rightarrow$ Assign pulse 1 (0460–1)                      |   |
| Prerequisite    | The <b>Pulse</b> option is selected in the <b>Operating mode</b> parameter ( $\rightarrow \equiv 42$ ) parameter. |   |
| Description     | Use this function to select the process variable for the pulse output.                                            |   |
| Selection       | <ul><li> Off</li><li> Volume flow</li><li> Mass flow</li></ul>                                                    |   |
| Factory setting | Off                                                                                                    |   |

| Value per pulse        |                                                                                                    | A |
|------------------------|----------------------------------------------------------------------------------------------------|---|
| Navigation             | Expert $\rightarrow$ Output $\rightarrow$ PFS output 1 $\rightarrow$ Value per pulse (0455–1)                                                                                                    |   |
| Prerequisite           | <ul> <li>In the <b>Operating mode</b> parameter (→ ≅ 42), the <b>Pulse</b> option is selected, and one of th following options is selected in the <b>Assign pulse</b> parameter (→ ≅ 43):</li> <li>Volume flow</li> <li>Mass flow</li> </ul> | е |
| Description            | Use this function to enter the value for the measured value that a pulse is equivalent to.                                                                                                    |   |
| User entry             | Signed floating-point number                                                                                                    |   |
| Factory setting        | Depends on country and nominal diameter→ 🗎 75                                                                                                    |   |
| Additional information | <i>User entry</i><br>Weighting of the pulse output with a quantity.                                                                                                    |   |
|                        | <ul><li>The lower the pulse value, the</li><li>better the resolution.</li><li>the higher the frequency of the pulse response.</li></ul>                                                                                                    |   |

| Pulse width            | 8                                                                                                    |
|------------------------|----------------------------------------------------------------------------------------------------|
| Navigation             | Expert $\rightarrow$ Output $\rightarrow$ PFS output 1 $\rightarrow$ Pulse width (0452–1)                                                                                                    |
| Prerequisite           | <ul> <li>In the <b>Operating mode</b> parameter (→ ● 42), the <b>Pulse</b> option is selected, and one of the following options is selected in the <b>Assign pulse</b> parameter (→ ● 43):</li> <li>Volume flow</li> <li>Mass flow</li> </ul>                                                                                                    |
| Description            | Use this function to enter the duration of the output pulse.                                                                                                    |
| User entry             | 0.05 to 2 000 ms                                                                                                    |
| Factory setting        | 100 ms                                                                                                    |
| Additional information | <ul> <li>Description</li> <li>Define how long a pulse is (duration).</li> <li>The maximum pulse rate is defined by f<sub>max</sub> = 1 / (2 × pulse width).</li> <li>The interval between two pulses lasts at least as long as the set pulse width.</li> <li>The maximum flow is defined by Q<sub>max</sub> = f<sub>max</sub> × pulse value.</li> <li>If the flow exceeds these limit values, the measuring device displays the diagnostic message <b>∆S443 Pulse output 1</b>.</li> </ul> |

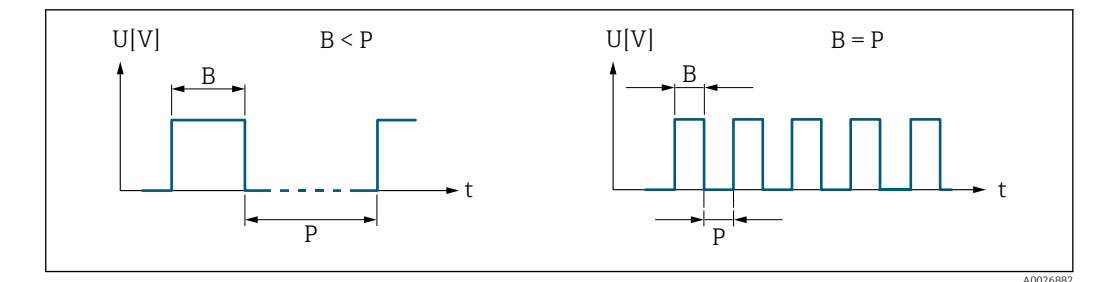

B Pulse width entered

P Pauses between the individual pulses

# Example

- Pulse value: 0.1 g
- Pulse width: 0.1 ms
- $f_{max}$ : 1 / (2 × 0.1 ms) = 5 kHz
- $Q_{max}$ : 5 kHz × 0.1 g = 0.5 kg/s

| Measuring mode         | 8                                                                                                    |
|------------------------|----------------------------------------------------------------------------------------------------|
| Navigation             | Expert $\rightarrow$ Output $\rightarrow$ PFS output 1 $\rightarrow$ Measuring mode (0457–1)                                                                                                    |
| Prerequisite           | <ul> <li>In the <b>Operating mode</b> parameter (→ 	B 42), the <b>Pulse</b> option is selected, and one of the following options is selected in the <b>Assign pulse</b> parameter (→ 	B 43):</li> <li>Volume flow</li> <li>Mass flow</li> </ul>                                                                                                    |
| Description            | Use this function to select the measuring mode for the pulse output.                                                                                                    |
| Selection              | <ul> <li>Forward flow</li> <li>Forward/Reverse</li> <li>Reverse flow</li> <li>Rev. flow comp.</li> </ul>                                                                                                    |
| Factory setting        | Forward flow                                                                                                    |
| Additional information | <ul> <li>Selection</li> <li>Forward flow<br/>Positive flow is output, negative flow is not output.</li> <li>Forward/Reverse<br/>Positive and negative flow are output (absolute value), but a distinction is not made<br/>between positive and negative flow.</li> <li>Reverse flow<br/>Negative flow is output, positive flow is not output.</li> <li>Rev. flow comp.<br/>The flow components outside the span are buffered, balanced and output after a<br/>maximum delay of 60 s.</li> <li>For a detailed description of the options available, see the Measuring mode<br/>parameter</li> </ul> |
|                        | Examples                                                                                                    |

For a detailed description of the configuration examples, see the **Measuring mode** parameter

| Failure mode           |                                                                                                    |
|------------------------|----------------------------------------------------------------------------------------------------|
| Navigation             | Expert $\rightarrow$ Output $\rightarrow$ PFS output 1 $\rightarrow$ Failure mode (0480–1)                                                                                                    |
| Prerequisite           | <ul> <li>In the <b>Operating mode</b> parameter (→  <sup>(⇒)</sup> 42), the <b>Pulse</b> option is selected, and one of the following options is selected in the <b>Assign pulse</b> parameter (→  <sup>(⇒)</sup> 43):</li> <li>Volume flow</li> <li>Mass flow</li> </ul>                                                               |
| Description            | Use this function to select the failure mode of the pulse output in the event of a device alarm.                                                                                                    |
| Selection              | <ul><li>Actual value</li><li>No pulses</li></ul>                                                                                                    |
| Factory setting        | No pulses                                                                                                    |
| Additional information | Description                                                                                                    |
|                        | The dictates of safety render it advisable to ensure that the pulse output shows a predefined behavior in the event of a device alarm.                                                                                                    |
|                        | Selection                                                                                                    |
|                        | <ul> <li>Actual value In the event of a device alarm, the pulse output continues on the basis of the current flow measurement. The fault is ignored. </li> <li>No pulses In the event of a device alarm, the pulse output is "switched off".</li></ul>                                                                                  |
|                        | <b>NOTICE!</b> A device alarm is a measuring device error that must be taken seriously. It can affect the measurement quality such that the quality can no longer be guaranteed. The <b>Actual value</b> option is only recommended if it can be guaranteed that all possible alarm conditions will not affect the measurement quality. |

| Pulse output 1         |                                                                                                    |  |  |
|------------------------|----------------------------------------------------------------------------------------------------|--|--|
| Navigation             | Expert $\rightarrow$ Output $\rightarrow$ PFS output 1 $\rightarrow$ Pulse output 1 (0456–1)                                                                                                    |  |  |
| Prerequisite           | The <b>Pulse</b> option is selected in the <b>Operating mode</b> parameter ( $\rightarrow \implies 42$ ) parameter.                                                                                                    |  |  |
| Description            | Displays the pulse frequency currently output.<br>Positive floating-point number                                                                                                    |  |  |
| User interface         |                                                                                                    |  |  |
| Additional information | Description                                                                                                    |  |  |
|                        | <ul> <li>The pulse output is an open collector output.</li> <li>This is configured at the factory in such a way that the transistor is conductive for the duration of the pulse (NO contact) and is safety-oriented.</li> <li>The Value per pulse parameter (→</li></ul> |  |  |

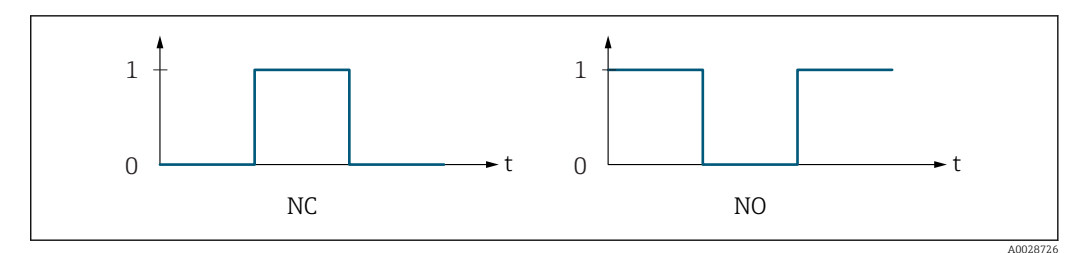

0 Non-conductive

1 Conductive

NC NC contact (normally closed)

NO NO contact (normally open)

The output behavior can be reversed via the **Invert outp.sig.** parameter i.e. the transistor does not conduct for the duration of the pulse.

In addition, the behavior of the output in the event of a device alarm (**Failure mode** parameter ( $\rightarrow \triangleq 46$ )) can be configured.

| Assign freq.    | Â                                                                                                    |
|-----------------|----------------------------------------------------------------------------------------------------|
| Navigation      | Expert $\rightarrow$ Output $\rightarrow$ PFS output 1 $\rightarrow$ Assign freq. (0478–1)                                |
| Prerequisite    | The <b>Frequency</b> option is selected in the <b>Operating mode</b> parameter ( $\Rightarrow \triangleq 42$ ) parameter. |
| Description     | Use this function to select the process variable for the frequency output.                                                |
| Selection       | <ul> <li>Off</li> <li>Volume flow</li> <li>Mass flow</li> <li>Temperature</li> </ul>                                      |
| Factory setting | Off                                                                                                    |

| Min. freq. value | 8                                                                                                    |
|------------------|----------------------------------------------------------------------------------------------------|
| Navigation       | Expert $\rightarrow$ Output $\rightarrow$ PFS output 1 $\rightarrow$ Min. freq. value (0453–1)                                                                                                    |
| Prerequisite     | <ul> <li>In the Operating mode parameter (→  <sup>(⇒)</sup> 42), the Frequency option is selected, and one of the following options is selected in the Assign freq. parameter (→  <sup>(⇒)</sup> 47):</li> <li>Volume flow</li> <li>Mass flow</li> <li>Sound velocity</li> <li>Flow velocity</li> <li>Temperature</li> </ul> |
| Description      | Use this function to enter the start value frequency.                                                                                                    |
| User entry       | 0.0 to 10 000.0 Hz                                                                                                    |
| Factory setting  | 0.0 Hz                                                                                                    |

| Max. freq. value |                                                                                                    |
|------------------|----------------------------------------------------------------------------------------------------|
| Navigation       | Expert $\rightarrow$ Output $\rightarrow$ PFS output 1 $\rightarrow$ Max. freq. value (0454–1)                                                                                                    |
| Prerequisite     | <ul> <li>In the <b>Operating mode</b> parameter (→ ≅ 42), the <b>Frequency</b> option is selected, and one of the following options is selected in the <b>Assign freq.</b> parameter (→ ≅ 47):</li> <li>Volume flow</li> <li>Mass flow</li> <li>Sound velocity</li> <li>Flow velocity</li> <li>Temperature</li> </ul> |
| Description      | Use this function to enter the end value frequency.                                                                                                    |
| User entry       | 0.0 to 10000.0 Hz                                                                                                    |
| Factory setting  | 10000.0 Hz                                                                                                    |

| Val. at min.freq |                                                                                                | A |
|------------------|------------------------------------------------------------------------------------------------|---|
|                  |                                                                                                |   |
| Navigation       | Expert $\rightarrow$ Output $\rightarrow$ PFS output 1 $\rightarrow$ Val. at min.freq (0476–1) |   |

| Prerequisite           | <ul> <li>In the <b>Operating mode</b> parameter (→ <a>Phi</a> 42), the <b>Frequency</b> option is selected, and one of the following options is selected in the <b>Assign freq.</b> parameter (→ <a>Phi</a> 47):</li> <li>Volume flow</li> <li>Mass flow</li> <li>Sound velocity</li> <li>Flow velocity</li> <li>Temperature</li> </ul> |  |
|------------------------|----------------------------------------------------------------------------------------------------|--|
| Description            | Use this function to enter the measured value for the start value frequency.                                                                                                    |  |
| User entry             | Signed floating-point number                                                                                                    |  |
| Factory setting        | Depends on country and nominal diameter                                                                                                    |  |
| Additional information | Dependency<br>The entry depends on the process variable selected in the Assign freq. parameter $(\rightarrow \cong 47)$ .                                                                                                    |  |

| Val. at max.freq       | 8                                                                                                    |
|------------------------|----------------------------------------------------------------------------------------------------|
| Navigation             | Expert $\rightarrow$ Output $\rightarrow$ PFS output 1 $\rightarrow$ Val. at max.freq (0475–1)                                                                                                    |
| Prerequisite           | <ul> <li>In the <b>Operating mode</b> parameter (→ </li> <li>42), the <b>Frequency</b> option is selected, and one of the following options is selected in the <b>Assign freq.</b> parameter (→ </li> <li>47):</li> <li>Volume flow</li> <li>Mass flow</li> <li>Sound velocity</li> <li>Flow velocity</li> <li>Temperature</li> </ul>                         |
| Description            | Use this function to enter the measured value for the end value frequency.                                                                                                    |
| User entry             | Signed floating-point number                                                                                                    |
| Factory setting        | Depends on country and nominal diameter                                                                                                    |
| Additional information | Description         Use this function to enter the maximum measured value at the maximum frequency. The selected process variable is output as a proportional frequency.         Dependency         Image: The entry depends on the process variable selected in the Assign freq. parameter         (a) Image: (b) (b) (c) (c) (c) (c) (c) (c) (c) (c) (c) (c |

| Measuring mode | [                                                                                                    |
|----------------|----------------------------------------------------------------------------------------------------|
| Navigation     | Expert $\rightarrow$ Output $\rightarrow$ PFS output 1 $\rightarrow$ Measuring mode (0479–1)                                                                                                    |
| Prerequisite   | In the <b>Operating mode</b> parameter (→ 🗎 42), the <b>Frequency</b> option is selected, and one of the following options is selected in the <b>Assign freq.</b> parameter (→ 🗎 47): <ul> <li>Volume flow</li> <li>Mass flow</li> <li>Sound velocity</li> <li>Flow velocity</li> <li>Temperature *</li> <li>Acceptance rate *</li> <li>Signal strength *</li> <li>SNR *</li> <li>Turbulence *</li> <li>Signal asymmetry *</li> </ul> |
| Description    | Use this function to select the measuring mode for the frequency output.                                                                                                    |
| Selection      | <ul><li>Forward flow</li><li>Forward/Reverse</li><li>Rev. flow comp.</li></ul>                                                                                                    |

<sup>\*</sup> Visibility depends on order options or device settings

| Damping out. 1         | 6                                                                                                    |  |
|------------------------|----------------------------------------------------------------------------------------------------|--|
| Navigation             | Expert $\rightarrow$ Output $\rightarrow$ PFS output 1 $\rightarrow$ Damping out. 1 (0477–1)                                                                                                    |  |
| Prerequisite           | <ul> <li>In the <b>Operating mode</b> parameter (→ <a>Phi</a> 42), the <b>Frequency</b> option is selected, and one of the following options is selected in the <b>Assign freq.</b> parameter (→ <a>Phi</a> 47):</li> <li>Volume flow</li> <li>Mass flow</li> </ul>                                                                                          |  |
| Description            | Use this function to enter a time constant for the reaction time of the output signal to fluctuations in the measured value.                                                                                                    |  |
| User entry             | 0 to 999.9 s                                                                                                    |  |
| Factory setting        | 0.0 s                                                                                                    |  |
| Additional information | User entry                                                                                                    |  |
|                        | <ul> <li>Use this function to enter a time constant (PT1 element <sup>2)</sup>) for frequency output damping:</li> <li>If a low time constant is entered, the current output reacts particularly quickly to fluctuating measured variables.</li> <li>On the other hand, the current output reacts more slowly if a high time constant is entered.</li> </ul> |  |
|                        | Damping is switched off if <b>0</b> is entered (factory setting).                                                                                                    |  |
|                        | The frequency output is subject to separate damping that is independent of all preceding time constants.                                                                                                    |  |

## **Response time**

□ Expert  $\rightarrow$  Output  $\rightarrow$  PFS output 1  $\rightarrow$  Response time (0491–1)

Prerequisite

Expert  $\Rightarrow$  Output  $\Rightarrow$  PF3 output  $1 \Rightarrow$  Response time (0491-1)

In the **Operating mode** parameter ( $\rightarrow \boxminus 42$ ), the **Frequency** option is selected, and one of the following options is selected in the **Assign freq.** parameter ( $\rightarrow \boxminus 47$ ):

- Volume flow
- Mass flow
- Sound velocity
- Flow velocity
- Temperature \*
- Acceptance rate \*
- Signal strength
- SNR<sup>\*</sup>
- Turbulence<sup>\*</sup>
- Signal asymmetry \*

<sup>2)</sup> proportional transmission behavior with first order delay

Visibility depends on order options or device settings

| Description            | Displays the response time. This specifies how quickly the pulse/frequency/switch output reaches the measured value change of 63 % of 100 % of the measured value change.                                                                              |
|------------------------|----------------------------------------------------------------------------------------------------|
| User interface         | Positive floating-point number                                                                                                    |
| Additional information | Description                                                                                                    |
|                        | <ul> <li>The response time is made up of the time specified for the following dampings:</li> <li>Damping of pulse/frequency/switch output<br/>and</li> <li>Depending on the measured variable assigned to the output.</li> <li>Flow damping</li> </ul> |

- or
- Temperature damping

| Failure mode           | Â                                                                                                    |
|------------------------|----------------------------------------------------------------------------------------------------|
| Navigation             | Expert $\rightarrow$ Output $\rightarrow$ PFS output 1 $\rightarrow$ Failure mode (0451–1)                                                                                                    |
| Prerequisite           | <ul> <li>In the <b>Operating mode</b> parameter (→  <sup>(⇒)</sup> 42), the <b>Frequency</b> option is selected, and one of the following options is selected in the <b>Assign freq.</b> parameter (→  <sup>(⇒)</sup> 47):</li> <li>Volume flow</li> <li>Mass flow</li> </ul>                                                                                                    |
| Description            | Use this function to select the failure mode of the frequency output in the event of a device alarm.                                                                                                    |
| Selection              | <ul> <li>Actual value</li> <li>Defined value</li> <li>0 Hz</li> </ul>                                                                                                    |
| Factory setting        | 0 Hz                                                                                                    |
| Additional information | <ul> <li>Selection</li> <li>Actual value<br/>In the event of a device alarm, the frequency output continues on the basis of the current<br/>flow measurement. The device alarm is ignored.</li> <li>Defined value<br/>In the event of a device alarm, the frequency output continues on the basis of a<br/>predefined value. The Failure freq. (→  52) replaces the current measured value,<br/>making it possible to bypass the device alarm. The actual measurement is switched off<br/>for the duration of the device alarm. The actual measurement is switched off<br/>for the duration of the device alarm. The actual measurement is switched off<br/>for the duration of the device alarm. The actual measurement is switched off<br/>for the duration of the device alarm. The actual measurement is switched off<br/>for the duration of the device alarm. The actual measurement is switched off<br/>for the duration of the device alarm. The actual measurement is switched off.</li> <li>NOTICE! A device alarm is a measuring device error that must be taken seriously. It can<br/>affect the measurement quality such that the quality can no longer be guaranteed. The<br/>Actual value option is only recommended if it can be guaranteed that all possible alarm<br/>conditions will not affect the measurement quality.</li> </ul> |

| Failure freq.   |                                                                                                    |
|-----------------|----------------------------------------------------------------------------------------------------|
| Navigation      | Expert $\rightarrow$ Output $\rightarrow$ PFS output 1 $\rightarrow$ Failure freq. (0474–1)                                                                                                    |
| Prerequisite    | <ul> <li>In the <b>Operating mode</b> parameter (→  <sup>(⇒)</sup> 42), the <b>Frequency</b> option is selected, and one of the following options is selected in the <b>Assign freq.</b> parameter (→ <sup>(⇒)</sup> 47):</li> <li>Volume flow</li> <li>Mass flow</li> </ul> |
| Description     | Use this function to enter the value for the frequency output in the event of a device alarm in order to bypass the alarm.                                                                                                    |
| User entry      | 0.0 to 12 500.0 Hz                                                                                                    |
| Factory setting | 0.0 Hz                                                                                                    |

| Output freq. 1 |                                                                                                    |  |
|----------------|----------------------------------------------------------------------------------------------------|--|
| Navigation     | $\square$ Event $\rightarrow $ Output $\rightarrow DES$ output $1 \rightarrow Output frog 1 (0/(71-1))$     |  |
| Ivavigation    |                                                                                                    |  |
| Prerequisite   | In the <b>Operating mode</b> parameter ( $\rightarrow \cong 42$ ), the <b>Frequency</b> option is selected. |  |
| Description    | Displays the actual value of the output frequency which is currently measured.                              |  |
| User interface | 0.0 to 12 500.0 Hz                                                                                          |  |

# 3.4 "Application" submenu

 Navigation
 Expert  $\rightarrow$  Application

 Application
 Reset all tot. (2806)
  $\rightarrow \textcircled{15}$  52
  $\rightarrow$  Totalizer 1 to n
  $\rightarrow \textcircled{15}$  53

 Reset all tot.

 Navigation
 □ Expert → Application → Reset all tot. (2806)

 Description
 Use this function to reset all totalizers to the value **0** and restart the totaling process. This deletes all the flow values previously totalized.

# Selection

CancelReset + totalize

Cancel

Factory setting

Additional information Selection

| Options          | Description                                                                                                    |
|------------------|----------------------------------------------------------------------------------------------------|
| Cancel           | No action is executed and the user exits the parameter.                                                              |
| Reset + totalize | Resets all totalizers to 0 and restarts the totaling process. This deletes all the flow values previously totalized. |

# 3.4.1 "Totalizer 1 to n" submenu

| Navigation         |                                     | n      |
|--------------------|-------------------------------------|--------|
| ► Totalizer 1 to n |                                     |        |
|                    | Assign variable (0914–1 to n)       | → 🗎 53 |
|                    | Unit totalizer 1 to n (0915–1 to n) | → 🗎 54 |
|                    | Operation mode (0908–1 to n)        | → 🗎 55 |
|                    | Control Tot. 1 to n (0912–1 to n)   | → 🗎 55 |
|                    | Preset value 1 to n (0913–1 to n)   | → 🗎 56 |
|                    | Failure mode (0901–1 to n)          | → 🗎 56 |

| ■ Expert $\rightarrow$ Application $\rightarrow$ Totalizer 1 to n $\rightarrow$ Assign variable (0914–1 to n) |                                                                                                    |
|----------------------------------------------------------------------------------------------------|----------------------------------------------------------------------------------------------------|
| Use this function to select a process variable for the Totalizer 1 to n.                                      |                                                                                                    |
| <ul><li> Off</li><li> Volume flow</li><li> Mass flow</li></ul>                                                |                                                                                                    |
| Volume flow                                                                                                   |                                                                                                    |
|                                                                                                    | <ul> <li>Expert → Application → Totalizer 1 to n → Assign variable (0914–1 to n)</li> <li>Use this function to select a process variable for the Totalizer 1 to n.</li> <li>Off</li> <li>Volume flow</li> <li>Mass flow</li> <li>Volume flow</li> </ul> |

# Additional information

Description

If the option selected is changed, the device resets the totalizer to 0.

## Selection

If the **Off** option is selected, only **Assign variable** parameter ( $\rightarrow \implies 53$ ) is still displayed in the **Totalizer 1 to n** submenu. All other parameters in the submenu are hidden.

| Unit totalizer 1 to n  |                                                                                                    |                                                                                                    | Ê                                                                                    |
|------------------------|----------------------------------------------------------------------------------------------------|----------------------------------------------------------------------------------------------------|--------------------------------------------------------------------------------------|
| Navigation             | $\Box  Expert \rightarrow Apple $                                                                          | plication $\rightarrow$ Totalizer 1 to n $\rightarrow$ Un                                                                                                    | it totalizer 1 to n (0915–1 to n)                                                    |
| Prerequisite           | One of the following<br>the <b>Totalizer 1 to n</b><br>• Volume flow<br>• Mass flow                        | g options is selected in the <b>Assig</b><br>submenu:                                                                                                    | <b>n variable</b> parameter (→ 🗎 53) of                                              |
| Description            | Use this function to                                                                                       | select the process variable unit f                                                                                                    | for the Totalizer 1 to n ( $\rightarrow \square$ 53).                                |
| Selection              | SI units<br>• g<br>• kg<br>• t                                                                             | US units<br>• oz<br>• lb<br>• STon                                                                                                    |                                                                                      |
|                        | or                                                                                                    |                                                                                                    |                                                                                      |
|                        | SI units<br>• cm <sup>3</sup><br>• dm <sup>3</sup><br>• m <sup>3</sup><br>• ml<br>• l<br>• hl<br>• Ml Mega | US units<br>• af<br>• ft <sup>3</sup><br>• fl oz (us)<br>• gal (us)<br>• kgal (us)<br>• Mgal (us)<br>• bbl (us;liq.)<br>• bbl (us;beer)<br>• bbl (us;cil)<br>• bbl (us;tank) | Imperial units<br>• gal (imp)<br>• Mgal (imp)<br>• bbl (imp;beer)<br>• bbl (imp;oil) |
| Factory setting        | Country-specific:<br>• m <sup>3</sup><br>• ft <sup>3</sup>                                                 |                                                                                                    |                                                                                      |
| Additional information | Description<br>The unit is sele<br>made in the <b>Sy</b>                                                   | cted separately for each totalizer<br><b>stem units</b> submenu (→ 🗎 25).                                                                                                    | r. It is independent of the selection                                                |
|                        | Selection                                                                                                  |                                                                                                    |                                                                                      |
|                        | The selection is dep parameter ( $\rightarrow \square 53$                                                  | endent on the process variable so<br>3).                                                                                                    | elected in the <b>Assign variable</b>                                                |

| Operation mode         | A statistic statistic statis<br>statistic statistic statistic statistic statistic statistic statistic statistic statistic statistic statistic statistic statistic statistic statistic statistic statistic statistic statistic statistic statistic statistic statistic stat | ] |
|------------------------|----------------------------------------------------------------------------------------------------|---|
| Navigation             | Expert $\rightarrow$ Application $\rightarrow$ Totalizer 1 to n $\rightarrow$ Operation mode (0908–1 to n)                                                                                                    |   |
| Prerequisite           | <ul> <li>One of the following options is selected in the Assign variable parameter (→ B 53) of the Totalizer 1 to n submenu:</li> <li>Volume flow</li> <li>Mass flow</li> </ul>                                                                                                    |   |
| Description            | Use this function to select how the totalizer summates the flow.                                                                                                    |   |
| Selection              | <ul><li>Net flow total</li><li>Forward total</li><li>Reverse total</li></ul>                                                                                                    |   |
| Factory setting        | Net flow total                                                                                                    |   |
| Additional information | <ul> <li>Selection</li> <li>Net flow total<br/>Flow values in the forward and reverse flow direction are totalized and balanced against<br/>one another. Net flow is registered in the flow direction.</li> <li>Forward total<br/>Only the flow in the forward flow direction is totalized.</li> <li>Reverse total<br/>Only the flow in the reverse flow direction is totalized (= reverse flow guantity).</li> </ul>                                                                                                    |   |

| Control Tot. 1 to n    |                                                                                                    |                                                                                      |
|------------------------|----------------------------------------------------------------------------------------------------|--------------------------------------------------------------------------------------|
| Navigation             | $ \qquad \qquad \qquad \qquad \qquad \qquad \qquad \qquad \qquad \qquad \qquad \qquad \qquad \qquad \qquad \qquad \qquad \qquad \qquad$    | ation $\rightarrow$ Totalizer 1 to n $\rightarrow$ Control Tot. 1 to n (0912–1 to n) |
| Prerequisite           | One of the following op<br>the <b>Totalizer 1 to n</b> su<br>• Volume flow<br>• Mass flow                                                  | otions is selected in the <b>Assign variable</b> parameter (→ 🗎 53) of bmenu:        |
| Description            | Use this function to sel                                                                                                    | ect the control of totalizer value 1-3.                                              |
| Selection              | <ul> <li>Totalize</li> <li>Reset + hold</li> <li>Preset + hold</li> <li>Reset + totalize</li> <li>Preset+totalize</li> <li>Hold</li> </ul> |                                                                                      |
| Factory setting        | Totalize                                                                                                    |                                                                                      |
| Additional information | Selection                                                                                                    |                                                                                      |
|                        | Options                                                                                                    | Description                                                                          |

| Options      | Description                                                      |
|--------------|------------------------------------------------------------------|
| Totalize     | The totalizer is started or continues running.                   |
| Reset + hold | The totaling process is stopped and the totalizer is reset to 0. |
|              |                                                                  |

| Options          | Description                                                                                                    |
|------------------|----------------------------------------------------------------------------------------------------|
| Preset + hold    | The totaling process is stopped and the totalizer is set to its defined start value from the <b>Preset value</b> parameter.   |
| Reset + totalize | The totalizer is reset to 0 and the totaling process is restarted.                                                            |
| Preset+totalize  | The totalizer is set to the defined start value from the <b>Preset value</b> parameter and the totaling process is restarted. |

# Preset value 1 to n

| Navigation             | Expert $\rightarrow$ Application $\rightarrow$ Totalizer 1 to n $\rightarrow$ Preset value 1 to n (0913–1 to n)                                                                         |  |  |
|------------------------|----------------------------------------------------------------------------------------------------|--|--|
| Prerequisite           | <ul> <li>One of the following options is selected in the Assign variable parameter (→ </li> <li>53) of the Totalizer 1 to n submenu:</li> <li>Volume flow</li> <li>Mass flow</li> </ul> |  |  |
| Description            | Use this function to enter a start value for the Totalizer 1 to n.                                                                                                    |  |  |
| User entry             | Signed floating-point number                                                                                                    |  |  |
| Factory setting        | Country-specific:<br>• 0 m <sup>3</sup><br>• 0 ft <sup>3</sup>                                                                                                    |  |  |
| Additional information | User entry<br>The unit of the selected process variable is specified for the totalizer in the Unit totalizer parameter ( $\Rightarrow \cong 54$ ).                                      |  |  |
|                        | Example                                                                                                    |  |  |

This configuration is suitable for applications such as iterative filling processes with a fixed batch quantity.

| Failure mode    |                                                                                                    | ß |
|-----------------|----------------------------------------------------------------------------------------------------|---|
| Navigation      | Expert $\rightarrow$ Application $\rightarrow$ Totalizer 1 to n $\rightarrow$ Failure mode (0901–1 to n)                                                                                    |   |
| Prerequisite    | <ul> <li>One of the following options is selected in the Assign variable parameter (→  <sup>B</sup> 53) of the Totalizer 1 to n submenu:</li> <li>Volume flow</li> <li>Mass flow</li> </ul> |   |
| Description     | Use this function to select how a totalizer behaves in the event of a device alarm.                                                                                                    |   |
| Selection       | <ul><li>Stop</li><li>Actual value</li><li>Last valid value</li></ul>                                                                                                    |   |
| Factory setting | Stop                                                                                                    |   |

## Additional information

## Description

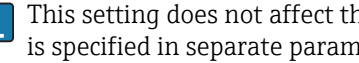

This setting does not affect the failsafe mode of other totalizers and the outputs. This is specified in separate parameters.

Selection

Stop

The totalizer is stopped in the event of a device alarm.

- Actual value
- The totalizer continues to count based on the actual measured value; the device alarm is ignored.
- Last valid value

The totalizer continues to count based on the last valid measured value before the device alarm occurred.

#### 3.4.2 "Inventory count." submenu

Navigation Expert  $\rightarrow$  Application  $\rightarrow$  Inventory count.

| ► Inventory count. |        |
|--------------------|--------|
| Unit (0974)        | → 🗎 57 |

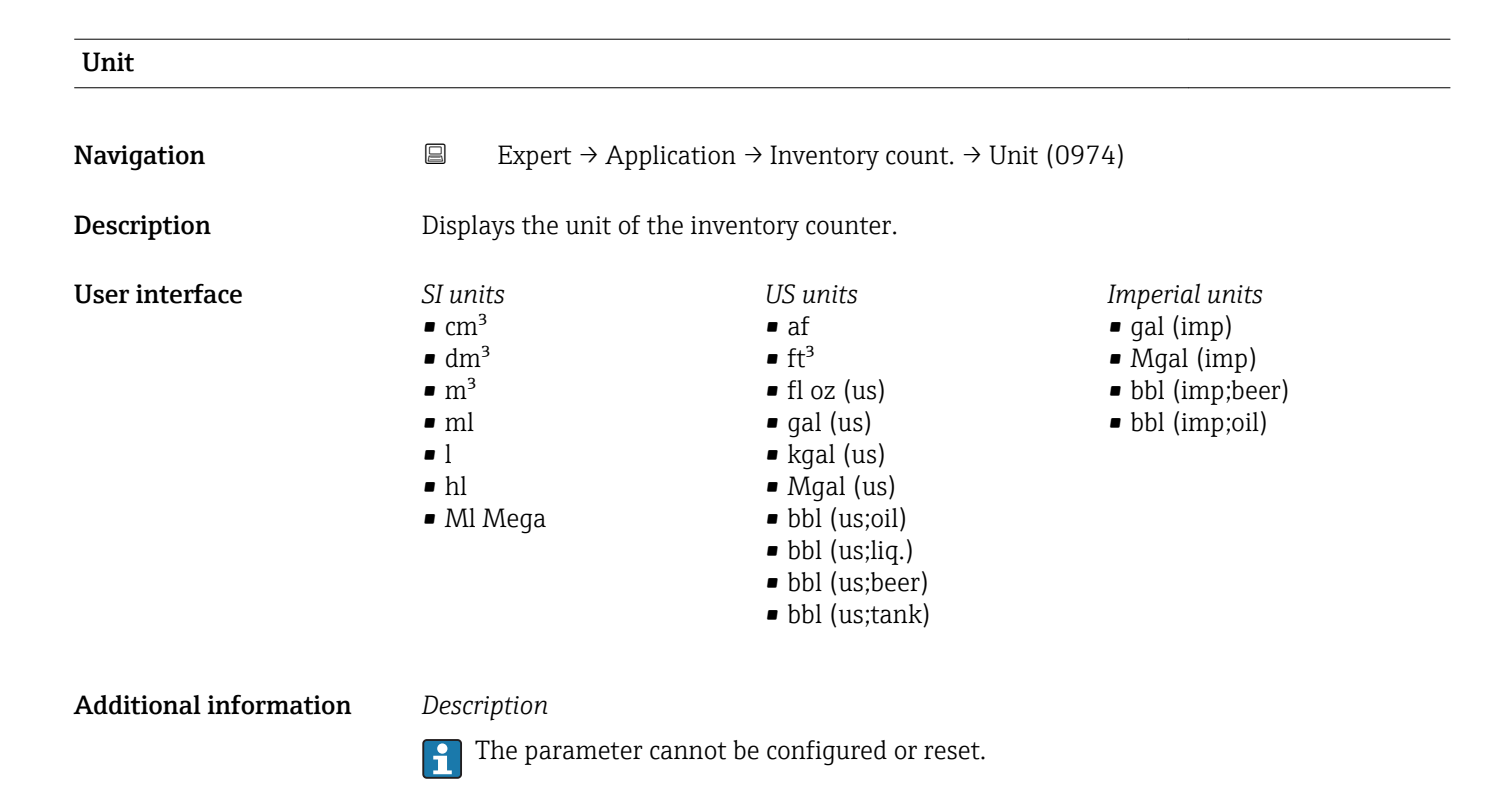

### "Diagnostics" submenu 3.5

Navigation Expert → Diagnostics ► Diagnostics → 🗎 58 Actual diagnos. (0691) Timestamp (0667) → 🗎 59 Prev.diagnostics (0690) → 🗎 59 Timestamp (0672) → 🗎 59 Time fr. restart (0653) → 🗎 60 Operating time (0652) → 🗎 60 ► Diagnostic list → 🗎 60 ► Event logbook → 🗎 64 ► Device info → 🖺 66 → 🗎 69 Mainboard module ► Simulation → 🗎 70

# Actual diagnos.

| Navigation             | Expert $\rightarrow$ Diagnostics $\rightarrow$ Actual diagnos. (0691)                                                                                 |  |
|------------------------|----------------------------------------------------------------------------------------------------|--|
| Prerequisite           | A diagnostic event has occurred.                                                                                                    |  |
| Description            | Displays the current diagnostic message. If two or more messages occur simultaneously, the message with the highest priority is shown on the display. |  |
| User interface         | Symbol for diagnostic behavior, diagnostic code and short message.                                                                                    |  |
| Additional information | Display                                                                                                    |  |
|                        | Additional pending diagnostic messages can be viewed in the <b>Diagnostic list</b> submenu ( $\rightarrow \square 60$ ).                              |  |
|                        | Example                                                                                                    |  |
|                        | For the display format:<br>✤F271 Main electronics                                                                                                    |  |

| Timestamp              |                                                                                                    |  |
|------------------------|----------------------------------------------------------------------------------------------------|--|
| Navigation             | □ Expert → Diagnostics → Timestamp                                                                                        |  |
| Description            | Displays the operating time when the current diagnostic message occurred.                                                 |  |
| User interface         | Days (d), hours (h), minutes (m) and seconds (s)                                                                          |  |
| Additional information | Display $ 1 $ The diagnostic message can be viewed via the <b>Actual diagnos.</b> parameter ( $\Rightarrow \square 58$ ). |  |

*Example* For the display format: 24d12h13m00s

| Prev.diagnostics       |                                                                           |
|------------------------|---------------------------------------------------------------------------|
| Navigation             | Expert $\rightarrow$ Diagnostics $\rightarrow$ Prev.diagnostics (0690)    |
| Prerequisite           | Two diagnostic events have already occurred.                              |
| Description            | Displays the diagnostic message that occurred before the current message. |
| User interface         | Symbol for diagnostic behavior, diagnostic code and short message.        |
| Additional information | Example<br>For the display format:<br>&F271 Main electronics              |

| Timestamp              |                                                                                                    |
|------------------------|----------------------------------------------------------------------------------------------------|
| Navigation             | □ Expert → Diagnostics → Timestamp                                                                           |
| Description            | Displays the operating time when the last diagnostic message before the current message occurred.            |
| User interface         | Days (d), hours (h), minutes (m) and seconds (s)                                                             |
| Additional information | Display                                                                                                    |
|                        | The diagnostic message can be viewed via the <b>Prev.diagnostics</b> parameter ( $\rightarrow \square 59$ ). |
|                        | Example                                                                                                    |
|                        | For the display format:<br>24d12h13m00s                                                                      |

| Time fr. restart |                                                                                                    |
|------------------|----------------------------------------------------------------------------------------------------|
| Navigation       | Expert $\rightarrow$ Diagnostics $\rightarrow$ Time fr. restart (0653)                                |
| Description      | Use this function to display the time the device has been in operation since the last device restart. |
| User interface   | Days (d), hours (h), minutes (m) and seconds (s)                                                      |

| Operating time         |                                                                                   |
|------------------------|-----------------------------------------------------------------------------------|
| Navigation             | Expert $\rightarrow$ Diagnostics $\rightarrow$ Operating time (0652)              |
| Description            | Use this function to display the length of time the device has been in operation. |
| User interface         | Days (d), hours (h), minutes (m) and seconds (s)                                  |
| Additional information | User interface                                                                    |
|                        | The maximum number of days is 9999, which is equivalent to 27 years.              |

# 3.5.1 "Diagnostic list" submenu

Navigation

Expert  $\rightarrow$  Diagnostics  $\rightarrow$  Diagnostic list

| ► Diagnostic list    |        |
|----------------------|--------|
| Diagnostics 1 (0692) | → 🗎 61 |
| Timestamp (0683)     | → 🗎 61 |
| Diagnostics 2 (0693) | → 🗎 61 |
| Timestamp (0684)     | → 🗎 62 |
| Diagnostics 3 (0694) | → 🗎 62 |
| Timestamp (0685)     | → 🗎 62 |
| Diagnostics 4 (0695) | → 🗎 63 |
| Timestamp (0686)     | → 🗎 63 |

| Diagnostics 5 (0696) | → 🖺 63 |
|----------------------|--------|
| Timestamp (0687)     | → 🗎 64 |

| Diagnostics 1          |                                                                                                   |
|------------------------|---------------------------------------------------------------------------------------------------|
| Novigation             | Export > Disgnostige > Disgnostig ligt > Disgnostige 1 (0602)                                     |
| Navigation             | $ = Expert \Rightarrow Diagnostics \Rightarrow Diagnostic list \Rightarrow Diagnostics 1 (0092) $ |
| Description            | Displays the current diagnostics message with the highest priority.                               |
| User interface         | Symbol for diagnostic behavior, diagnostic code and short message.                                |
| Additional information | Examples                                                                                          |
|                        | For the display format:<br>發F276 I/O module                                                       |
|                        |                                                                                                   |

| Timestamp              |                                                                                                    |
|------------------------|----------------------------------------------------------------------------------------------------|
| Navigation             | □ Expert → Diagnostics → Diagnostic list → Timestamp                                                                       |
| Description            | Displays the operating time when the diagnostic message with the highest priority occurred.                                |
| User interface         | Days (d), hours (h), minutes (m) and seconds (s)                                                                           |
| Additional information | Display <b>1</b> The diagnostic message can be viewed via the <b>Diagnostics 1</b> parameter ( $\Rightarrow \square 61$ ). |
|                        | <i>Example</i><br>For the display format:<br>24d12h13m00s                                                                  |

| Diagnostics 2          |                                                                                                   |
|------------------------|---------------------------------------------------------------------------------------------------|
| Navigation             | Expert $\rightarrow$ Diagnostics $\rightarrow$ Diagnostic list $\rightarrow$ Diagnostics 2 (0693) |
| Description            | Displays the current diagnostics message with the second-highest priority.                        |
| User interface         | Symbol for diagnostic behavior, diagnostic code and short message.                                |
| Additional information | <i>Examples</i><br>For the display format:<br>發F276 I/O module                                    |

| Timestamp              |                                                                                                    |
|------------------------|----------------------------------------------------------------------------------------------------|
|                        |                                                                                                    |
| Navigation             | Expert $\rightarrow$ Diagnostics $\rightarrow$ Diagnostic list $\rightarrow$ Timestamp                       |
| Description            | Displays the operating time when the diagnostic message with the second-highest priority occurred.           |
| User interface         | Days (d), hours (h), minutes (m) and seconds (s)                                                             |
| Additional information | Display                                                                                                    |
|                        | The diagnostic message can be viewed via the <b>Diagnostics 2</b> parameter ( $\Rightarrow \triangleq 61$ ). |
|                        | Example                                                                                                    |
|                        | For the display format:<br>24d12h13m00s                                                                      |

# Diagnostics 3 Navigation Expert → Diagnostics → Diagnostic list → Diagnostics 3 (0694) Description Displays the current diagnostics message with the third-highest priority. User interface Symbol for diagnostic behavior, diagnostic code and short message. Additional information Examples For the display format: SF276 I/O module

| Timestamp   |  |
|-------------|--|
| Navigation  |  |
| Description |  |

Expert  $\rightarrow$  Diagnostics  $\rightarrow$  Diagnostic list  $\rightarrow$  Timestamp

**Description**Displays the operating time when the diagnostic message with the third-highest priority<br/>occurred.

User interface Days (d), hours (h), minutes (m) and seconds (s)

Additional information Display

The diagnostic message can be viewed via the **Diagnostics 3** parameter ( $\rightarrow \square 62$ ).

*Example* For the display format: 24d12h13m00s

| Diagnostics 4          |                                                                                                    |
|------------------------|----------------------------------------------------------------------------------------------------|
| Navigation             | Expert $\rightarrow$ Diagnostics $\rightarrow$ Diagnostic list $\rightarrow$ Diagnostics 4 (0695)                                          |
| Description            | Displays the current diagnostics message with the fourth-highest priority.                                                                 |
| User interface         | Symbol for diagnostic behavior, diagnostic code and short message.                                                                         |
| Additional information | Examples                                                                                                    |
|                        | For the display format:<br>Second Second Second Second Second Second Second Second Second Second Second Second Second Second Second Second |

| Timestamp              |                                                                                                    |
|------------------------|----------------------------------------------------------------------------------------------------|
|                        |                                                                                                    |
| Navigation             | Expert $\rightarrow$ Diagnostics $\rightarrow$ Diagnostic list $\rightarrow$ Timestamp                    |
| Description            | Displays the operating time when the diagnostic message with the fourth-highest priority occurred.        |
| User interface         | Days (d), hours (h), minutes (m) and seconds (s)                                                          |
| Additional information | Display                                                                                                   |
|                        | The diagnostic message can be viewed via the <b>Diagnostics 4</b> parameter ( $\rightarrow \square 63$ ). |
|                        | Example                                                                                                   |
|                        | For the display format:<br>24d12h13m00s                                                                   |

| Diagnostics 5          |                                                                                                   |
|------------------------|---------------------------------------------------------------------------------------------------|
|                        |                                                                                                   |
| Navigation             | Expert $\rightarrow$ Diagnostics $\rightarrow$ Diagnostic list $\rightarrow$ Diagnostics 5 (0696) |
| Description            | Displays the current diagnostics message with the fifth-highest priority.                         |
| User interface         | Symbol for diagnostic behavior, diagnostic code and short message.                                |
| Additional information | Examples                                                                                          |
|                        | For the display format:                                                                           |

SF276 I/O module

| Timestamp              |                                                                                                    |  |
|------------------------|----------------------------------------------------------------------------------------------------|--|
| Navigation             | □ Expert → Diagnostics → Diagnostic list → Timestamp                                                                     |  |
| Description            | Displays the operating time when the diagnostic message with the fifth-highest priority occurred.                        |  |
| User interface         | Days (d), hours (h), minutes (m) and seconds (s)                                                                         |  |
| Additional information | Display <b>1</b> The diagnostic message can be viewed via the <b>Diagnostics 5</b> parameter ( $\rightarrow \cong 63$ ). |  |
|                        | Example                                                                                                    |  |

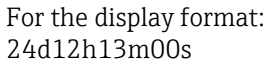

# 3.5.2 "Event logbook" submenu

Navigation

Expert  $\rightarrow$  Diagnostics  $\rightarrow$  Event logbook

| ► Event logbook     |    |              |      |
|---------------------|----|--------------|------|
| Filter options (065 | 6) | <del>)</del> | ₿ 64 |

| Filter options | Ê |
|----------------|---|
|                |   |

| Navigation      | $ \qquad \qquad \qquad \qquad \qquad \qquad \qquad \qquad \qquad \qquad \qquad \qquad \qquad \qquad \qquad \qquad \qquad \qquad \qquad$             |
|-----------------|----------------------------------------------------------------------------------------------------|
| Description     | Use this function to select the category whose event messages are displayed in the event list of the operating tool.                                |
| Selection       | <ul> <li>All</li> <li>Failure (F)</li> <li>Funct. check (C)</li> <li>Out of spec. (S)</li> <li>Mainten. req.(M)</li> <li>Information (I)</li> </ul> |
| Factory setting | All                                                                                                    |

Additional information

## Description

The status signals are categorized in accordance with VDI/VDE 2650 and NAMUR Recommendation NE 107:

- F = Failure
- C = Function Check
- S = Out of Specification
- M = Maintenance Required

## "Event list" submenu

The **Event list** submenu is only displayed if operating via the local display.

If operating via the FieldCare operating tool, the event list can be read out with a separate FieldCare module.

*Navigation*  $\square$  Expert  $\rightarrow$  Diagnostics  $\rightarrow$  Event logbook  $\rightarrow$  Event list

| ► Event list |            |          |
|--------------|------------|----------|
|              | Event list | ) → 🖹 65 |

| Event list             |                                                                                                    |
|------------------------|----------------------------------------------------------------------------------------------------|
| Navigation             | $ \qquad \qquad \text{Expert} \rightarrow \text{Diagnostics} \rightarrow \text{Event logbook} \rightarrow \text{Event list} $                                                                                                    |
| Description            | Displays the history of event messages of the category selected in the <b>Filter options</b> parameter.                                                                                                    |
| User interface         | <ul> <li>For a "Category I" event message<br/>Information event, short message, symbol for event recording and operating time when<br/>error occurred</li> <li>For a "Category F, C, S, M" event message (status signal)<br/>Diagnostics code, short message, symbol for event recording and operating time when<br/>error occurred</li> </ul> |
| Additional information | Description                                                                                                    |
|                        | A maximum of 20 event messages are displayed in chronological order.                                                                                                    |

The following symbols indicate whether an event has occurred or has ended:

- $\bigcirc$ : Occurrence of the event
- 🕞: End of the event

## Examples

For the display format: I1091 Configuration modified  $\odot$  24d12h13m00s

## HistoROM

A HistoROM is a "non-volatile" device memory in the form of an EEPROM.

# 3.5.3 "Device info" submenu

| Navigation     | Expert $\rightarrow$ Diagnostics $\rightarrow$ Device info |
|----------------|------------------------------------------------------------|
| 1,00,000,000,0 | Lipere Diagnobiles Device line                             |

| ► Device in | fo               |
|-------------|------------------|
|             | Device tag       |
|             | Serial number    |
|             | Firmware version |
|             | Device name      |
|             | Order code       |
|             | Ext. order cd. 1 |
|             | Ext. order cd. 2 |
|             | Ext. order cd. 3 |
|             | ENP version      |

| Device tag  |                  |                                                                                            | â   |
|-------------|------------------|--------------------------------------------------------------------------------------------|-----|
|             |                  |                                                                                            |     |
| Navigation  |                  | Expert $\rightarrow$ Diagnostics $\rightarrow$ Device info $\rightarrow$ Device tag (0011) |     |
| Description | Displa<br>plant. | ays a unique name for the measuring point so it can be identified quickly within           | the |

**User interface** Max. 32 characters, such as letters, numbers or special characters (e.g. @, %, /).

# Factory settingProsonic Flow E Heat

| Serial number          |                                                                                                    |
|------------------------|----------------------------------------------------------------------------------------------------|
| Navigation             | Expert $\rightarrow$ Diagnostics $\rightarrow$ Device info $\rightarrow$ Serial number (0009)                                                                                                    |
| Description            | Displays the serial number of the measuring device.                                                                                                    |
|                        | The number can be found on the nameplate of the sensor and transmitter.                                                                                                    |
| User interface         | Max. 11-digit character string comprising letters and numbers.                                                                                                    |
| Additional information | Description                                                                                                    |
|                        | <ul> <li>Uses of the serial number</li> <li>To identify the measuring device quickly, e.g. when contacting Endress+Hauser.</li> <li>To obtain specific information on the measuring device using the Device Viewer:<br/>www.endress.com/deviceviewer</li> </ul> |

| Firmware version       |                                                                                                    |  |
|------------------------|----------------------------------------------------------------------------------------------------|--|
| Navigation             | Expert $\rightarrow$ Diagnostics $\rightarrow$ Device info $\rightarrow$ Firmware version (0010)                              |  |
| Description            | Displays the device firmware version installed.                                                                               |  |
| User interface         | Character string in the format xx.yy.zz                                                                                       |  |
| Additional information | Display  The Firmware version is also located:  On the title page of the Operating instructions  On the transmitter nameplate |  |

| Device name     |                                                                                                 |  |
|-----------------|-------------------------------------------------------------------------------------------------|--|
| Navigation      | Expert $\rightarrow$ Diagnostics $\rightarrow$ Device info $\rightarrow$ Device name (0013)     |  |
| Description     | Displays the name of the transmitter. It can also be found on the nameplate of the transmitter. |  |
| User interface  | Max. 32 characters such as letters or numbers.                                                  |  |
| Factory setting | Pros.Flow E Heat                                                                                |  |

| Order code             | Â                                                                                                    |
|------------------------|----------------------------------------------------------------------------------------------------|
| Navigation             | Expert $\rightarrow$ Diagnostics $\rightarrow$ Device info $\rightarrow$ Order code (0008)                                                                                                    |
| Description            | Displays the device order code.                                                                                                    |
| User interface         | Character string composed of letters, numbers and certain punctuation marks (e.g. /).                                                                                                    |
| Additional information | Description                                                                                                    |
|                        | The order code can be found on the nameplate of the sensor and transmitter in the "Order code" field.                                                                                                    |
|                        | The order code is generated from the extended order code through a process of reversible transformation. The extended order code indicates the attributes for all the device features in the product structure. The device features are not directly readable from the order code. |
|                        | <ul> <li>Uses of the order code</li> <li>To order an identical spare device.</li> <li>To identify the device quickly and easily, e.g. when contacting Endress+Hauser.</li> </ul>                                                                                                   |

| Ext. order cd. 1       |                                                                                                    | Ê   |
|------------------------|----------------------------------------------------------------------------------------------------|-----|
| Navigation             | Expert $\rightarrow$ Diagnostics $\rightarrow$ Device info $\rightarrow$ Ext. order cd. 1 (0023)                                                                       |     |
| Description            | Displays the first part of the extended order code.                                                                                                    |     |
|                        | On account of length restrictions, the extended order code is split into a maximum of a parameters.                                                                    | 3   |
| User interface         | Character string                                                                                                    |     |
| Additional information | Description                                                                                                    |     |
|                        | The extended order code indicates the version of all the features of the product structure for the measuring device and thus uniquely identifies the measuring device. | ıre |
|                        | The extended order code can also be found on the nameplate of the sensor and transmitter in the "Ext. ord. cd." field.                                                 |     |

| Ext. order cd. 2                                                        |                  |                                                                                                  |  |
|-------------------------------------------------------------------------|------------------|--------------------------------------------------------------------------------------------------|--|
| Navigation                                                              |                  | Expert $\rightarrow$ Diagnostics $\rightarrow$ Device info $\rightarrow$ Ext. order cd. 2 (0021) |  |
| <b>Description</b> Displays the second part of the extended order code. |                  |                                                                                                  |  |
| User interface                                                          | Character string |                                                                                                  |  |
| Additional information                                                  | For a            | dditional information, see <b>Ext. order cd. 1</b> parameter ( $\rightarrow \square 68$ )        |  |

| Ext. order cd. 3                                                                                             |                                                                                                  | Â |
|----------------------------------------------------------------------------------------------------|--------------------------------------------------------------------------------------------------|---|
| Navigation                                                                                                   | Expert $\rightarrow$ Diagnostics $\rightarrow$ Device info $\rightarrow$ Ext. order cd. 3 (0022) |   |
| Description                                                                                                  | Displays the third part of the extended order code.                                              |   |
| User interface                                                                                               | Character string                                                                                 |   |
| Additional information For additional information, see Ext. order cd. 1 parameter ( $\rightarrow \cong 68$ ) |                                                                                                  |   |
|                                                                                                    |                                                                                                  |   |

| Config. counter                                                                                                    |                                                                                                 |  |
|----------------------------------------------------------------------------------------------------|-------------------------------------------------------------------------------------------------|--|
| Navigation                                                                                                    | Expert $\rightarrow$ Diagnostics $\rightarrow$ Device info $\rightarrow$ Config. counter (0233) |  |
| <b>Description</b> Displays the number of parameter modifications for the device. When the user cl parameter setting, this counter is incremented. |                                                                                                 |  |
| User interface                                                                                                    | 0 to 65 535                                                                                     |  |

| ENP version |  |
|-------------|--|
|             |  |

| Navigation             | Expert $\rightarrow$ Diagnostics $\rightarrow$ Device info $\rightarrow$ ENP version (0012)                                                                 |  |
|------------------------|----------------------------------------------------------------------------------------------------|--|
| Description            | Displays the version of the electronic nameplate.                                                                                                    |  |
| User interface         | Character string                                                                                                    |  |
| Factory setting        | 2.02.00                                                                                                    |  |
| Additional information | Description                                                                                                    |  |
|                        | This electronic nameplate stores a data record for device identification that includes more data than the nameplates attached to the outside of the device. |  |

# 3.5.4 "Mainboard module" submenu

| Navigation     |        | Expert $\rightarrow$ Diagnostics $\rightarrow$ Mainboard module |        |
|----------------|--------|-----------------------------------------------------------------|--------|
| ► Mainboard mo | dule   |                                                                 |        |
|                | Softwa | re rev.                                                         | → 🗎 70 |

| Build no. softw. | → 🗎 70 |
|------------------|--------|
| Bootloader rev.  | → 🗎 70 |

| Software rev.    |                                                                                                    |  |
|------------------|----------------------------------------------------------------------------------------------------|--|
| Navigation       | Expert $\rightarrow$ Diagnostics $\rightarrow$ Mainboard module $\rightarrow$ Software rev. (0072)    |  |
| Description      | Use this function to display the software revision of the module.                                     |  |
| User interface   | Positive integer                                                                                      |  |
|                  |                                                                                                    |  |
| Build no. softw. |                                                                                                    |  |
| Navigation       | Expert $\rightarrow$ Diagnostics $\rightarrow$ Mainboard module $\rightarrow$ Build no. softw. (0079) |  |
| Description      | Displays the software build number of the module.                                                     |  |
| User interface   | Positive integer                                                                                      |  |
| Bootloader rev.  |                                                                                                    |  |
|                  |                                                                                                    |  |
| Navigation       | Expert $\rightarrow$ Diagnostics $\rightarrow$ Mainboard module $\rightarrow$ Bootloader rev. (0073)  |  |
| Description      | Displays the bootloader revision of the software.                                                     |  |
| User interface   | Positive integer                                                                                      |  |

# 3.5.5 "Simulation" submenu

Navigation

Expert  $\rightarrow$  Diagnostics  $\rightarrow$  Simulation

| ► Simulation             |        |
|--------------------------|--------|
| Assign proc.var. (1810)  | → 🗎 71 |
| Proc. var. value (1811)  | → 🗎 71 |
| FreqOutputSim 1 (0472-1) | → 🗎 72 |

| Freq value 1 (0473-1)     | ] → 🗎 72 |
|---------------------------|----------|
| Puls.outp.sim. 1 (0458-1) | ] → 🗎 73 |
| Pulse value 1 (0459–1)    | ) → 🗎 73 |
| Dev. alarm sim. (0654)    | ) → 🗎 73 |
| Diag. event sim. (0737)   | ] → 🗎 74 |

| Assign proc.var.       |                                                                                                    |
|------------------------|----------------------------------------------------------------------------------------------------|
| Navigation             | Expert $\rightarrow$ Diagnostics $\rightarrow$ Simulation $\rightarrow$ Assign proc.var. (1810)                                                           |
| Description            | Use this function to select a process variable for the simulation process that is activated.                                                              |
| Selection              | <ul> <li>Off</li> <li>Volume flow</li> <li>Mass flow</li> <li>Sound velocity</li> <li>Flow velocity</li> <li>Temperature</li> </ul>                       |
| Factory setting        | Off                                                                                                    |
| Additional information | Description<br>The simulation value of the process variable selected is defined in the <b>Proc. var. value</b><br>parameter ( $\rightarrow \square 71$ ). |

| Proc. var. value |                                                                                                    | æ          |
|------------------|----------------------------------------------------------------------------------------------------|------------|
| Navigation       | □ Expert $\rightarrow$ Diagnostics $\rightarrow$ Simulation $\rightarrow$ Proc. var. value (1811)                                                                                                    |            |
| Prerequisite     | <ul> <li>In the Assign proc.var. parameter (→  P 71), one of the following options is selected</li> <li>Volume flow</li> <li>Mass flow</li> <li>Sound velocity</li> <li>Flow velocity</li> <li>Temperature *</li> </ul>                                       | :          |
| Description      | Use this function to enter a simulation value for the selected process variable. Subseque measured value processing and the signal output use this simulation value. In this way users can verify whether the measuring device has been configured correctly. | ient<br>y, |
| User entry       | Depends on the process variable selected                                                                                                    |            |

<sup>\*</sup> Visibility depends on order options or device settings

Factory setting

Additional information

User entry

0

The unit of the displayed measured value is taken from the **System units** submenu  $(\Rightarrow \cong 25)$ .

| FreqOutputSim 1        |                                                                                                    | £ |
|------------------------|----------------------------------------------------------------------------------------------------|---|
| Navigation             | ■ Expert → Diagnostics → Simulation → FreqOutputSim 1 (0472–1)                                                                                                    |   |
| Prerequisite           | In the <b>Operating mode</b> parameter ( $\rightarrow \cong 42$ ), the <b>Frequency</b> option is selected.                                                                                                    |   |
| Description            | Use this function to switch simulation of the frequency output on and off. The display alternates between the measured value and a diagnostic message of the "Function check" category (C) while simulation is in progress.                                 | I |
| Selection              | <ul><li>Off</li><li>On</li></ul>                                                                                                    |   |
| Factory setting        | Off                                                                                                    |   |
| Additional information | Description The desired simulation value is defined in the .                                                                                                    |   |
|                        | <ul> <li>Selection</li> <li>Off <ul> <li>Frequency simulation is switched off. The device is in normal measuring mode or another process variable is being simulated.</li> <li>On <ul> <li>Frequency simulation is active.</li> </ul> </li> </ul></li></ul> |   |

| Freq value 1 |                                                                                                    |
|--------------|----------------------------------------------------------------------------------------------------|
| Navigation   | Expert $\rightarrow$ Diagnostics $\rightarrow$ Simulation $\rightarrow$ Freq value 1 (0473–1)                                                                                                    |
| Prerequisite | In the , the <b>On</b> option is selected.                                                                                                    |
| Description  | Use this function to enter a frequency value for the simulation. In this way, users can verify the correct adjustment of the frequency output and the correct function of downstream switching units. |
| User entry   | 0.0 to 12 500.0 Hz                                                                                                    |
| Puls.outp.sim. 1       |                                                                                                    |
|------------------------|----------------------------------------------------------------------------------------------------|
| Navigation             | Expert $\rightarrow$ Diagnostics $\rightarrow$ Simulation $\rightarrow$ Puls.outp.sim. 1 (0458–1)                                                                                                    |
| Prerequisite           | In the <b>Operating mode</b> parameter ( $\rightarrow \cong 42$ ), the <b>Pulse</b> option is selected.                                                                                                    |
| Description            | Use this function to switch simulation of the pulse output on and off. The display alternates between the measured value and a diagnostic message of the "Function check" category (C) while simulation is in progress. |
| Selection              | <ul><li>Off</li><li>Fixed value</li><li>Down-count. val.</li></ul>                                                                                                    |
| Factory setting        | Off                                                                                                    |
| Additional information | <i>Description</i> The desired simulation value is defined in the .                                                                                                    |
|                        | <ul> <li>Selection</li> <li>Off <ul> <li>Pulse simulation is switched off. The device is in normal measuring mode or another process variable is being simulated.</li> <li>Fixed value</li> </ul> </li> </ul>           |
|                        | <ul> <li>Pulses are continuously output with the pulse width specified in the <b>Pulse width</b> parameter (→</li></ul>                                                                                                 |

| Pulse value 1   |                                                                                                    |
|-----------------|----------------------------------------------------------------------------------------------------|
| Navigation      | Expert $\rightarrow$ Diagnostics $\rightarrow$ Simulation $\rightarrow$ Pulse value 1 (0459–1)                                                                                                |
| Prerequisite    | In the , the <b>Down-count. val.</b> option is selected.                                                                                                    |
| Description     | Use this function to enter a pulse value for the simulation. In this way, users can verify the correct adjustment of the pulse output and the correct function of downstream switching units. |
| User entry      | 0 to 65 535                                                                                                    |
| Dev. alarm sim. | 8                                                                                                    |
| Navigation      | Expert $\rightarrow$ Diagnostics $\rightarrow$ Simulation $\rightarrow$ Dev. alarm sim. (0654)                                                                                                |

**Description** Use this function to switch the device alarm on and off.

| Selection              | <ul> <li>Off</li> <li>On</li> </ul>                                                                                                    |  |
|------------------------|----------------------------------------------------------------------------------------------------|--|
| Factory setting        | Off                                                                                                    |  |
| Event category         |                                                                                                    |  |
| Navigation             | Expert $\rightarrow$ Diagnostics $\rightarrow$ Simulation $\rightarrow$ Event category (0738)                                                                                  |  |
| Description            | Use this function to select the category of the diagnostic events that are displayed for the simulation in the <b>Diag. event sim.</b> parameter ( $\rightarrow \square 74$ ). |  |
| Selection              | <ul> <li>Sensor</li> <li>Electronics</li> <li>Configuration</li> <li>Process</li> </ul>                                                                                        |  |
| Factory setting        | Sensor                                                                                                    |  |
| Diag. event sim.       | ۵                                                                                                    |  |
| Navigation             | Expert $\rightarrow$ Diagnostics $\rightarrow$ Simulation $\rightarrow$ Diag. event sim. (0737)                                                                                |  |
| Description            | Use this function to select a diagnostic event for the simulation process that is activated.                                                                                   |  |
| Selection              | <ul> <li>Off</li> <li>Diagnostic event picklist (depends on the category selected)</li> </ul>                                                                                  |  |
| Factory setting        | Off                                                                                                    |  |
| Additional information | Description                                                                                                    |  |

For the simulation, you can choose from the diagnostic events of the category selected in the **Event category** parameter ( $\rightarrow \cong 74$ ).

# 4 **Country-specific factory settings**

### 4.1 SI units

Not valid for USA and Canada.

# 4.1.1 System units

| Mass        | kg             |
|-------------|----------------|
| Mass flow   | kg/h           |
| Volume      | m <sup>3</sup> |
| Volume flow | m³/h           |
| Velocity    | m/s            |
| Temperature | °C             |
| Length      | mm             |

### 4.1.2 Pulse value

| Nominal diameter<br>[mm] | [dm <sup>3</sup> /pulse] |
|--------------------------|--------------------------|
| 50                       | 3                        |
| 65                       | 4                        |
| 80                       | 6                        |
| 100                      | 10                       |
| 150                      | 25                       |

### 4.2 US units

**1** Only valid for USA and Canada.

### 4.2.1 System units

| Mass        | lb                   |
|-------------|----------------------|
| Mass flow   | lb/min               |
| Volume      | ft <sup>3</sup>      |
| Volume flow | ft <sup>3</sup> /min |
| Velocity    | ft/s                 |
| Temperature | °F                   |
| Length      | in                   |

### 4.2.2 Pulse value

| Nominal diameter<br>[in] | [gal/pulse] |
|--------------------------|-------------|
| 2                        | 0.8         |
| 2 1/2                    | 1.1         |
| 3                        | 1.6         |
| 4                        | 2.6         |
| 6                        | 6.6         |

# 5 Explanation of abbreviated units

# 5.1 SI units

| Process variable | Units                                                                            | Explanation                                    |
|------------------|----------------------------------------------------------------------------------|------------------------------------------------|
| Velocity         | m/s                                                                              | Meter/time unit                                |
| Mass             | g, kg, t                                                                         | Gram, kilogram, metric ton                     |
| Mass flow        | g/s, g/min                                                                       | Gram/time unit                                 |
|                  | kg/s, kg/min, kg/h, kg/d                                                         | Kilogram/time unit                             |
|                  | t/h, t/d                                                                         | Metric ton/time unit                           |
| Temperature      | °С , К                                                                           | Celsius, Kelvin                                |
| Volume           | cm <sup>3</sup> , dm <sup>3</sup> , m <sup>3</sup>                               | Cubic centimeter, cubic decimeter, cubic meter |
|                  | ml, l                                                                            | Milliliter, liter                              |
| Volume flow      | dm <sup>3</sup> /s, dm <sup>3</sup> /min, dm <sup>3</sup> /h, dm <sup>3</sup> /d | Cubic decimeter/time unit                      |
|                  | m <sup>3</sup> /s, m <sup>3</sup> /min, m <sup>3</sup> /h, m <sup>3</sup> /d     | Cubic meter/time unit                          |
|                  | l/s, l/min, l/h, l/d                                                             | Liter/time unit                                |
| Time             | m, h, d, y                                                                       | Minute, hour, day, year                        |

# 5.2 US units

| Process variable | Units                                                                            | Explanation                                                 |
|------------------|----------------------------------------------------------------------------------|-------------------------------------------------------------|
| Velocity         | ft/s                                                                             | Foot/time unit                                              |
| Mass             | oz, lb, STon                                                                     | Ounce, pound, standard ton                                  |
| Mass flow        | oz/s, oz/min                                                                     | Ounce/time unit                                             |
|                  | lb/s, lb/min, lb/h, lb/d                                                         | Pound/time unit                                             |
|                  | STon/h, STon/d                                                                   | Standard ton/time unit                                      |
| Temperature      | °F, °R                                                                           | Fahrenheit, Rankine                                         |
| Volume           | ft <sup>3</sup>                                                                  | Cubic foot                                                  |
| Volume flow      | ft <sup>3</sup> /s, ft <sup>3</sup> /min, ft <sup>3</sup> /h, ft <sup>3</sup> /d | Cubic foot/time unit                                        |
| Time             | m, h, d, y                                                                       | Minute, hour, day, year                                     |
|                  | am, pm                                                                           | Ante meridiem (before midday), post meridiem (after midday) |

# 5.3 Imperial units

| Process variable | Units                                                                          | Explanation                                                  |
|------------------|--------------------------------------------------------------------------------|--------------------------------------------------------------|
| Volume           | bbl (imp;beer)                                                                 | Barrel (beer)                                                |
| Volume flow      | bbl/s (imp;beer), bbl/min<br>(imp;beer), bbl/h (imp;beer), bbl/d<br>(imp;beer) | Barrel /time unit (beer)<br>Beer: 36.0 gal/bbl               |
| Time             | m, h, d, y                                                                     | Minute, hour, day, year                                      |
|                  | am, pm                                                                         | Ante meridiem ( before midday), post meridiem (after midday) |

# Index

### Α

| Access status tooling (Parameter)                                                                                                    |
|----------------------------------------------------------------------------------------------------|
| Actual diagnostics (Parameter)                                                                                                    |
| Administration (Submenu) 18                                                                                                    |
| Alarm delay (Parameter)                                                                                                    |
| AM/PM (Parameter) 40                                                                                                    |
| Application (Submenu) 52                                                                                                    |
| Assign behavior of diagnostic no. 124 (Parameter) 17                                                                                                    |
| Assign behavior of diagnostic no. 125 (Parameter) 16                                                                                                    |
| Assign behavior of diagnostic no. 160 (Parameter) 17                                                                                                    |
| Assign behavior of diagnostic no. 302 (Parameter) 13                                                                                                    |
| Assign behavior of diagnostic no. 442 (Parameter) 16                                                                                                    |
| Assign behavior of diagnostic no. 443 (Parameter) 16                                                                                                    |
| Assign behavior of diagnostic no. 832 (Parameter) 14                                                                                                    |
| Assign behavior of diagnostic no. 833 (Parameter) 14                                                                                                    |
| Assign behavior of diagnostic no. 834 (Parameter) 14                                                                                                    |
| Assign behavior of diagnostic no. 835 (Parameter) 15                                                                                                    |
| Assign behavior of diagnostic no. 840 (Parameter) 15                                                                                                    |
| Assign behavior of diagnostic no. 881 (Parameter) 17                                                                                                    |
| Assign frequency output (Parameter)                                                                                                    |
| Assign process variable (Parameter)                                                                                                    |
| Assign pulse output 1 (Parameter)                                                                                                    |
| Assign simulation process variable (Parameter) 71                                                                                                    |
| Asymmetry (Parameter) 22                                                                                                    |
| <b>B</b><br>Bootloader revision (Parameter)                                                                                                    |
| Bullu IIO. Soltware (Parameter) $\ldots \ldots \ldots \ldots \ldots \ldots \ldots \ldots \ldots \ldots \ldots \ldots \ldots \ldots \ldots \ldots \ldots \ldots \ldots$                                                                                                    |
|                                                                                                    |
| C                                                                                                    |
| Calibration (Submenu)                                                                                                    |
| Calibration (Submenu)                                                                                                    |
| Calibration (Submenu)                                                                                                    |
| Calibration (Submenu)       38         Calibration factor (Parameter)       38         Configuration counter (Parameter)       69         Control Totalizer 1 to n (Parameter)       55                                                                                                    |
| Calibration (Submenu)                                                                                                    |
| C         Calibration (Submenu)         Substration factor (Parameter)         Substration factor (Parameter)         Substratin factor (Parameter)                   |
| C         Calibration (Submenu)         Substration factor (Parameter)         Substration factor (Parameter)         Substratin factor (Parameter)                   |
| C         Calibration (Submenu)         Substration factor (Parameter)         Substration factor (Parameter)         Substratin factor (Parameter)                   |
| C         Calibration (Submenu)         Subscript (Parameter)         Second (Submenu)         Second (Submenu)                                                                                                    |
| C         Calibration (Submenu)       38         Calibration factor (Parameter)       38         Configuration counter (Parameter)       69         Control Totalizer 1 to n (Parameter)       55         D       D         Damping output 1 (Parameter)       50         Date/time format (Parameter)       31         Day (Parameter)       40         Density unit (Parameter)       30         Device alarm simulation (Parameter)       73                                                                                                    |
| C         Calibration (Submenu)         Scalibration factor (Parameter)         Scalibration factor (Parameter)         Scalibration counter (Parameter)         Scalibration counter (Parameter) |
| C         Calibration (Submenu)         Scalibration factor (Parameter)         Scalibration factor (Parameter)         Sconfiguration counter (Parameter)         Scontrol Totalizer 1 to n (Parameter)         Scontrol Totalizer 1 to n (Parameter)         Scontrol Totalizer 1 to n (Parameter)         Scontrol Totalizer 1 to n (Parameter)         Scontrol Totalizer 1 to n (Parameter)         Scontrol Totalizer 1 to n (Parameter)         Scontrol Totalizer 1 to n (Parameter)         Scontrol Totalizer 1 to n (Parameter)         Scontrol Totalizer 1 to n (Parameter)         Scontrol Totalizer 1 to n (Parameter)         Scontrol Totalizer 1 to n (Parameter)         Scontrol Totalizer 1 to n (Parameter)         Scontrol Totalizer 1 to n (Parameter)         Scontrol Totalizer 1 (Parameter)         Scontrol (Parameter)         Scontrol (Parameter)         Scontrol (Parameter)         Scontrol (Parameter)         Scontrol (Parameter)         Scontrol (Parameter)         Scontrol (Parameter)         Scontrol (Parameter)         Scontrol (Parameter)         Scontrol (Parameter)         Scontrol (Parameter)         Scontrol (Parameter)         Scontrol (Parameter)         Scon                                    |
| C         Calibration (Submenu)       38         Calibration factor (Parameter)       38         Configuration counter (Parameter)       69         Control Totalizer 1 to n (Parameter)       55         D       50         Damping output 1 (Parameter)       50         Date/time format (Parameter)       31         Day (Parameter)       40         Density unit (Parameter)       30         Device alarm simulation (Parameter)       73         Device information (Submenu)       66         Device reset (Parameter)       67                                                                                                    |
| C         Calibration (Submenu)       38         Calibration factor (Parameter)       38         Configuration counter (Parameter)       69         Control Totalizer 1 to n (Parameter)       69         D       50         D       50         Date/time format (Parameter)       50         Date/time format (Parameter)       31         Day (Parameter)       40         Density unit (Parameter)       73         Device alarm simulation (Parameter)       73         Device information (Submenu)       66         Device reset (Parameter)       67         Device tag (Parameter)       18         Device tag (Parameter)       66                                                                                                    |
| C         Calibration (Submenu)       38         Calibration factor (Parameter)       38         Configuration counter (Parameter)       69         Control Totalizer 1 to n (Parameter)       69         D       50         D       50         Date/time format (Parameter)       50         Date/time format (Parameter)       31         Day (Parameter)       30         Device alarm simulation (Parameter)       73         Device information (Submenu)       66         Device reset (Parameter)       18         Device tag (Parameter)       12                                                                                                    |
| C         Calibration (Submenu)       38         Calibration factor (Parameter)       38         Configuration counter (Parameter)       69         Control Totalizer 1 to n (Parameter)       69         D       50         D       50         Date/time format (Parameter)       50         Date/time format (Parameter)       31         Day (Parameter)       30         Device alarm simulation (Parameter)       73         Device information (Submenu)       66         Device reset (Parameter)       67         Device tag (Parameter)       66         Diagnostic behavior (Submenu)       12         Diagnostic event category (Parameter)       74                                                                                                    |
| Build no. software (Parameter)70CCalibration (Submenu)38Calibration factor (Parameter)38Configuration counter (Parameter)69Control Totalizer 1 to n (Parameter)55DDamping output 1 (Parameter)50Date/time format (Parameter)31Day (Parameter)40Density unit (Parameter)30Device alarm simulation (Parameter)73Device information (Submenu)66Device reset (Parameter)67Device tag (Parameter)18Device tag (Parameter)12Diagnostic behavior (Submenu)12Diagnostic event category (Parameter)74Diagnostic event simulation (Parameter)74                                                                                                    |
| Build no. software (Parameter)70CCalibration (Submenu)38Calibration factor (Parameter)38Configuration counter (Parameter)69Control Totalizer 1 to n (Parameter)55DDamping output 1 (Parameter)50Date/time format (Parameter)31Day (Parameter)40Density unit (Parameter)30Device alarm simulation (Parameter)73Device information (Submenu)66Device reset (Parameter)67Device tag (Parameter)18Device tag (Parameter)74Diagnostic event category (Parameter)74Diagnostic handling (Submenu)12                                                                                                    |
| Build no. software (Parameter)70CCalibration (Submenu)38Calibration factor (Parameter)38Configuration counter (Parameter)69Control Totalizer 1 to n (Parameter)55DDamping output 1 (Parameter)50Date/time format (Parameter)31Day (Parameter)30Device alarm simulation (Parameter)73Device information (Submenu)66Device reset (Parameter)67Device tag (Parameter)18Device tag (Parameter)74Diagnostic event category (Parameter)74Diagnostic handling (Submenu)12Diagnostic list (Submenu)12Diagnostic list (Submenu)12Diagnostic list (Submenu)12                                                                                                    |
| Build no. software (Parameter)70CCalibration (Submenu)38Calibration factor (Parameter)38Configuration counter (Parameter)69Control Totalizer 1 to n (Parameter)55DDamping output 1 (Parameter)50Date/time format (Parameter)31Day (Parameter)30Device alarm simulation (Parameter)73Device information (Submenu)66Device reset (Parameter)67Device tag (Parameter)18Device tag (Parameter)74Diagnostic event simulation (Parameter)74Diagnostic event simulation (Parameter)74Diagnostic handling (Submenu)12Diagnostic list (Submenu)60Diagnostics (Submenu)58                                                                                                    |
| Build no. software (Parameter)70CCalibration (Submenu)38Calibration factor (Parameter)38Configuration counter (Parameter)69Control Totalizer 1 to n (Parameter)55DDamping output 1 (Parameter)50Date/time format (Parameter)31Day (Parameter)30Device alarm simulation (Parameter)73Device information (Submenu)66Device reset (Parameter)67Device tag (Parameter)18Device tag (Parameter)74Diagnostic behavior (Submenu)12Diagnostic event simulation (Parameter)74Diagnostic list (Submenu)12Diagnostic list (Submenu)58Diagnostics 1 (Parameter)61                                                                                                    |
| Build No. Software (Parameter)70CCalibration (Submenu)38Calibration factor (Parameter)38Configuration counter (Parameter)69Control Totalizer 1 to n (Parameter)55DDamping output 1 (Parameter)50Date/time format (Parameter)31Day (Parameter)40Density unit (Parameter)30Device alarm simulation (Parameter)73Device information (Submenu)66Device reset (Parameter)67Device tag (Parameter)18Device tag (Parameter)74Diagnostic behavior (Submenu)12Diagnostic event category (Parameter)74Diagnostic handling (Submenu)12Diagnostic list (Submenu)12Diagnostic S (Submenu)58Diagnostics 1 (Parameter)61Diagnostics 2 (Parameter)61                                                                                                    |
| Build No. Software (Parameter)70CCalibration (Submenu)38Calibration factor (Parameter)38Configuration counter (Parameter)69Control Totalizer 1 to n (Parameter)69DDDamping output 1 (Parameter)50Date/time format (Parameter)31Day (Parameter)40Density unit (Parameter)30Device alarm simulation (Parameter)73Device information (Submenu)66Device reset (Parameter)67Device tag (Parameter)18Device tag (Parameter)74Diagnostic behavior (Submenu)12Diagnostic event category (Parameter)74Diagnostic list (Submenu)12Diagnostic list (Submenu)58Diagnostics 1 (Parameter)61Diagnostics 2 (Parameter)61Diagnostics 3 (Parameter)62                                                                                                    |

| Diagnostics 5 (Parameter) 6                                                                                                    | 53         |
|----------------------------------------------------------------------------------------------------|------------|
| Acceptance rate (2912)                                                                                                    | 22         |
| Access status tooling $(0005)$                                                                                                    | 11         |
| Actual diagnostics (0691)                                                                                                    | 58         |
| Alarm delay (0651)                                                                                                    | 12         |
| AM/PM (2813)                                                                                                    | 40         |
| Assign behavior of diagnostic no. 124 (0774) 1                                                                                           | 17         |
| Assign behavior of diagnostic no. 125 (0775) 1                                                                                           | 16         |
| Assign behavior of diagnostic no. 160 (0776) 1                                                                                           | L7         |
| Assign behavior of diagnostic no. 302 (0742) 1                                                                                           | 13         |
| Assign behavior of diagnostic no. 442 (0658) 1                                                                                           | 16         |
| Assign behavior of diagnostic no. 443 (0659) 1                                                                                           | 16         |
| Assign behavior of diagnostic no. 832 (0675) 1                                                                                           | 14         |
| Assign behavior of diagnostic no. 833 (0676) 1                                                                                           | 14         |
| Assign behavior of diagnostic no. 834 (0677) 1                                                                                           | 14         |
| Assign behavior of diagnostic no. 835 (0678) 1                                                                                           | 15         |
| Assign behavior of diagnostic no. 840 (0680) 1                                                                                           | 15         |
| Assign behavior of diagnostic no. 881 (0724) 1                                                                                           | 17         |
| Assign frequency output                                                                                                    |            |
| Pulse/frequency/switch output 1 (0478–1) 4                                                                                               | ŧ7         |
| Assign process variable                                                                                                    |            |
| Totalizer 1 to n (0914–1 to n) 5                                                                                                    | 53         |
| Assign process variable (1837) 3                                                                                                    | 34         |
| Assign pulse output 1 (0460–1) 4                                                                                                    | ŧЗ         |
| Assign simulation process variable (1810) 7                                                                                              | 1/         |
| Asymmetry (2913)                                                                                                    | 22         |
| Bootloader revision (0073)                                                                                                    | 70         |
| Build no. software (0079)                                                                                                    | <i>'</i> 0 |
| Calibration factor (2920)                                                                                                    | 38         |
| Configuration counter (0233) 6                                                                                                    | 59         |
| Control Totalizer 1 to n (0912–1 to n) 5                                                                                                 | 55         |
| Damping output 1 (0477–1)                                                                                                    | 50         |
| Date/time format (2812)                                                                                                    | 31         |
| Day (2842) 4                                                                                                    | +0         |
| Density unit (0555)                                                                                                    | 30         |
| Device alarm simulation $(0654)$                                                                                                    | 13         |
| Device name $(0013)$                                                                                                    | )/         |
| Device reset (0000) $\ldots$                                                                                                    | 18         |
| Device tag (0011) $\dots \dots \dots \dots \dots \dots \dots \dots \dots \dots \dots \dots \dots \dots$                                  | )0<br>77   |
| Diagnostic event category (0756)                                                                                                    | 74         |
| Diagnostics 1 ( $0692$ )                                                                                                    | 54<br>51   |
| Diagnostics 1 $(0022)$ C                                                                                                    | 51         |
| Diagnostics 2 (0695) $\dots \dots \dots \dots \dots \dots \dots \dots \dots \dots \dots \dots \dots \dots \dots \dots \dots \dots \dots$ | 52         |
| Diagnostics $J$ (0695)                                                                                                    | 53         |
| Diagnostics 5 (0696)                                                                                                    | 53<br>53   |
| ENP version (0012)                                                                                                    | 59         |
| Enter access code (0003)                                                                                                    | 11         |
| Extended order code 1 (0023) 6                                                                                                    | 58         |
| Extended order code 2 (0021) 6                                                                                                    | 58         |
| Extended order code 3 (0022) 6                                                                                                    | 59         |
| Failure frequency                                                                                                    |            |
| Pulse/frequency/switch output 1 (0474–1) 5                                                                                               | 52         |
| Failure mode                                                                                                    |            |
| Pulse/frequency/switch output 1 (0451–1) 5                                                                                               | 51         |

| Pulse/frequency/switch output 1 (0480–1)                                                                                                  | . 46                   |
|----------------------------------------------------------------------------------------------------|------------------------|
| Totalizer 1 to n (0901–1 to n)                                                                                                    | . 56                   |
| Filter options                                                                                                    | . 64                   |
| Firmware version (0010)                                                                                                    | . 67                   |
| Flow damping (1802)                                                                                                    | 32                     |
| Flow override (1839)                                                                                                    | . 32                   |
| Flow velocity (1852)                                                                                                    | . 20                   |
| Frequency output simulation $1 (0472-1)$                                                                                                  | 72                     |
| Frequency value 1 $(0473-1)$                                                                                                    | 72                     |
| Hour (2843)                                                                                                    | ۲<br>۵۱                |
| Kinematic viscosity unit $(0578)$                                                                                                    | . <del>1</del> 0<br>20 |
| Longth unit $(0551)$                                                                                                    | . JU<br>20             |
| Leilyti uiit $(0,0,1)$                                                                                                    | . 49                   |
| LOCKING Status $(0004) \dots \dots \dots \dots \dots \dots \dots \dots \dots \dots \dots \dots \dots \dots \dots \dots \dots \dots \dots$ | . 10                   |
| $Mass flow (1647) \dots \dots \dots \dots \dots \dots \dots \dots \dots \dots \dots \dots \dots \dots \dots \dots \dots \dots \dots$      | 20                     |
| Mass flow factor (1846)                                                                                                    |                        |
| Mass flow offset (1841)                                                                                                    | . 36                   |
| Mass flow unit (0554)                                                                                                    | . 27                   |
| Mass unit (0574)                                                                                                    | . 28                   |
| Maximum frequency value                                                                                                    |                        |
| Pulse/frequency/switch output 1 (0454–1)                                                                                                  | . 48                   |
| Measuring mode                                                                                                    |                        |
| Pulse/frequency/switch output 1 (0457–1)                                                                                                  | . 45                   |
| Pulse/frequency/switch output 1 (0479–1)                                                                                                  | . 49                   |
| Measuring value at maximum frequency                                                                                                    |                        |
| Pulse/frequency/switch output 1 (0475–1)                                                                                                  | . 49                   |
| Measuring value at minimum frequency                                                                                                    |                        |
| Pulse/frequency/switch output 1 (0476–1)                                                                                                  | . 48                   |
| Minimum frequency value                                                                                                    |                        |
| Pulse/frequency/switch output 1 (0453–1)                                                                                                  | . 47                   |
| Minute (2844)                                                                                                    | 41                     |
| Month (2845)                                                                                                    | . 39                   |
| Nominal diameter (2807)                                                                                                    |                        |
| Off value low flow cutoff (1804)                                                                                                    | 34                     |
| On value low flow cutoff $(1805)$                                                                                                    | 34                     |
| Operating mode                                                                                                    | . יי                   |
| Pulse/frequency/switch output 1 ( $0469-1$ )                                                                                              | 42                     |
| Operating time $(0652)$                                                                                                    | . 12                   |
| Operating time from restart ( $0653$ )                                                                                                    | . 00                   |
| Order code $(0008)$                                                                                                    | . 00<br>68             |
| Output frequency 1 $(0/71-1)$                                                                                                    | . 00                   |
| Dropost visible 1 to $p(0012, 1 \text{ to } p)$                                                                                           |                        |
| Previous diagnostics $(0600)$                                                                                                    |                        |
| Previous diagnostics $(0090)$                                                                                                    | . 59                   |
| Process valiable value (1011) $\dots \dots \dots \dots$                                                                                   | · / 1                  |
| Profile factor $(2909)$                                                                                                    | . 43                   |
| Pulse output 1 $(0456-1)$                                                                                                    | . 46                   |
| Pulse output simulation 1 $(0458-1)$                                                                                                    | . /3                   |
| Pulse value 1 $(0459-1)$                                                                                                    | . 73                   |
| Pulse width                                                                                                    |                        |
| Pulse/frequency/switch output 1 (0452–1)                                                                                                  | . 44                   |
| Reset all totalizers (2806)                                                                                                    | 52                     |
| Response time                                                                                                    |                        |
| Pulse/frequency/switch output 1 (0491–1)                                                                                                  | . 50                   |
| Reynolds number (2908)                                                                                                    | . 23                   |
| Serial number (0009)                                                                                                    | 67                     |
| Signal strength (2914)                                                                                                    | . 21                   |
| Signal to noise ratio (2917)                                                                                                    | . 22                   |
| Software revision (0072)                                                                                                    | . 70                   |
| Sound velocity (1850)                                                                                                    | . 20                   |
| Sound velocity factor (1849)                                                                                                    | 37                     |
|                                                                                                    |                        |

| Sound velocity offset (1848)       37         Temperature (1853)       21         Temperature damping (1886)       33         Temperature unit (0557)       28         Timestamp       59, 61, 62, 63, 64         Totalizer operation mode       59, 61, 62, 63, 64                                                                                            |
|----------------------------------------------------------------------------------------------------|
| Totalizer 0 peration mode         Totalizer 1 to n (0908–1 to n)         Totalizer overflow 1 to n (0910–1 to n)         Totalizer value 1 to n (0911–1 to n)         Turbulence (2907)         Unit (0974)         Value per pulse                                                                                                    |
| Pulse/frequency/switch output 1 (0455-1)       44         Velocity unit (0566)       29         Volume flow (1838)       20         Volume flow factor (1832)       36         Volume flow offset (1831)       36         Volume flow unit (0553)       25         Volume unit (0563)       27         Year (2846)       39         Zero point (2921)       38 |
| DocumentExplanation of the structure of a parameterdescriptionfunction4Structure4Symbols used6Target group4Using the document                                                                                                    |
| Document function                                                                                                    |

### Ε

| ENP version (Parameter) 69           |
|--------------------------------------|
| Enter access code (Parameter)        |
| Event list (Submenu)                 |
| Event logbook (Submenu) 64           |
| Extended order code 1 (Parameter) 68 |
| Extended order code 2 (Parameter) 68 |
| Extended order code 3 (Parameter) 69 |

### F

| Factory settings                          | 75<br>75<br>75 |
|-------------------------------------------|----------------|
| Failure frequency (Parameter)             | 52             |
| Failure mode (Parameter) 46, 51,          | 56             |
| Filter options (Parameter)                | 64             |
| Firmware version (Parameter)              | 67             |
| Flow damping (Parameter)                  | 32             |
| Flow override (Parameter)                 | 32             |
| Flow velocity (Parameter)                 | 20             |
| Frequency output simulation 1 (Parameter) | 72             |
| Frequency value 1 (Parameter)             | 72             |

see Parameter

#### Η

| Hour (Parameter) | • |  | • |  |  | • | • |  |  |  |  | • | • |  |  | 4 | С |
|------------------|---|--|---|--|--|---|---|--|--|--|--|---|---|--|--|---|---|
|                  |   |  |   |  |  |   |   |  |  |  |  |   |   |  |  |   |   |

| I Inventory counter (Submenu)                                                                                                    |
|----------------------------------------------------------------------------------------------------|
| <b>K</b><br>Kinematic viscosity unit (Parameter)                                                                                                    |
| L<br>Length unit (Parameter)                                                                                                    |
| MMainboard module (Submenu)69Mass flow (Parameter)20Mass flow factor (Parameter)37Mass flow offset (Parameter)36Mass flow unit (Parameter)27Mass unit (Parameter)28Maximum frequency value (Parameter)48Measured values (Submenu)19Measuring mode (Parameter)45, 49Measuring value at maximum frequency (Parameter)48Minimum frequency value (Parameter)45, 49Measuring value at maximum frequency (Parameter)41Minimum frequency value (Parameter)39 |
| <b>N</b><br>Nominal diameter (Parameter)                                                                                                    |
| <b>O</b><br>Off value low flow cutoff (Parameter)                                                                                                    |
| PParameterStructure of a parameter description6Preset value 1 to n (Parameter)56Previous diagnostics (Parameter)59Process parameters (Submenu)31Process variable adjustment (Submenu)35Process variable value (Parameter)71Process variables (Submenu)19Profile factor (Parameter)23Pulse output 1 (Parameter)46                                                                                                    |

| Pulse output 1 (Parameter) 46              |
|--------------------------------------------|
| Pulse output simulation 1 (Parameter)      |
| Pulse value 1 (Parameter) 73               |
| Pulse width (Parameter)                    |
| Pulse/frequency/switch output (Submenu) 41 |
|                                            |

### R

| Recalibration (Submenu)          | 39 |
|----------------------------------|----|
| Reset all totalizers (Parameter) | 52 |
| Response time (Parameter)        | 50 |

| Reynolds number (Parameter)                                                                                                    | 23       |
|----------------------------------------------------------------------------------------------------|----------|
| S                                                                                                    |          |
| Sensor (Submenu)                                                                                                    | 19       |
| Sensor adjustment (Submenu)                                                                                                    | 35       |
| Serial number (Parameter)                                                                                                    | 67       |
| Signal strength (Parameter)                                                                                                    | 21       |
| Signal to noise ratio (Parameter)                                                                                                    | 22       |
| Simulation (Submenu)                                                                                                    | 70       |
| Software revision (Parameter)                                                                                                    | 70       |
| Sound velocity (Parameter)                                                                                                    | 20       |
| Sound velocity factor (Parameter)                                                                                                    | 37       |
| Sound velocity offset (Parameter)                                                                                                    | 37       |
|                                                                                                    | וכ       |
| Administration                                                                                                    | 18       |
| Application                                                                                                    | 52       |
| Colibration                                                                                                    | ע<br>סכ  |
|                                                                                                    | 20       |
| Device Information                                                                                                    | 00       |
|                                                                                                    | 12       |
|                                                                                                    | 12       |
|                                                                                                    | 60       |
|                                                                                                    | 58       |
| Event list                                                                                                    | 65       |
| Event logbook                                                                                                    | 64       |
| Inventory counter                                                                                                    | 57       |
| Low flow cut off                                                                                                    | 33       |
| Mainboard module                                                                                                    | 69       |
| Measured values                                                                                                    | 19       |
| Output                                                                                                    | 41       |
| Process parameters                                                                                                    | 31       |
| Process variable adjustment                                                                                                    | 35       |
| Process variables                                                                                                    | 19       |
| Pulse/frequency/switch output                                                                                                    | 41       |
| Recalibration                                                                                                    | 39       |
| Sensor                                                                                                    | 19       |
| Sensor adjustment                                                                                                    | 35       |
| Simulation                                                                                                    | 70       |
| Svstem                                                                                                    | 11       |
| System units                                                                                                    | 25       |
| System values                                                                                                    | 21       |
| Totalizer                                                                                                    | 23       |
| Totalizer 1 to n                                                                                                    | 53       |
| System (Suhmenu)                                                                                                    | 11       |
| System (Submenu)                                                                                                    | 11<br>25 |
| System units (Submenu) $\cdot \cdot \cdot \cdot \cdot \cdot \cdot \cdot \cdot \cdot \cdot \cdot \cdot \cdot \cdot \cdot \cdot \cdot \cdot$ | 2J<br>21 |
|                                                                                                    | 77       |

#### Т

| Target group                          | . 4 |
|---------------------------------------|-----|
| Temperature (Parameter)               | 21  |
| Temperature damping (Parameter)       | 33  |
| Temperature unit (Parameter)          | 28  |
| Timestamp (Parameter) 59, 61, 62, 63, | 64  |
| Totalizer (Submenu)                   | 23  |
| Totalizer 1 to n (Submenu)            | 53  |
| Totalizer operation mode (Parameter)  | 55  |
| Totalizer overflow 1 to n (Parameter) | 24  |
| Totalizer value 1 to n (Parameter)    | 24  |
| Turbulence (Parameter)                | 23  |
|                                       |     |

#### U

| Unit (Parameter)            | 57<br>54 |
|-----------------------------|----------|
| V                           |          |
| Value per pulse (Parameter) | 44       |
| Velocity unit (Parameter)   | 29       |
| Volume flow (Parameter)     | 20       |

| V                              |    |
|--------------------------------|----|
| Value per pulse (Parameter)    | 44 |
| Velocity unit (Parameter)      | 29 |
| Volume flow (Parameter)        | 20 |
| Volume flow factor (Parameter) | 36 |

# Ζ

Y

| -                      |        |
|------------------------|--------|
| Zero point (Parameter) | <br>38 |

www.addresses.endress.com

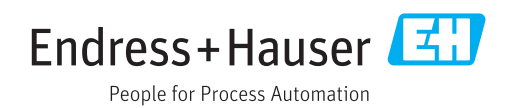